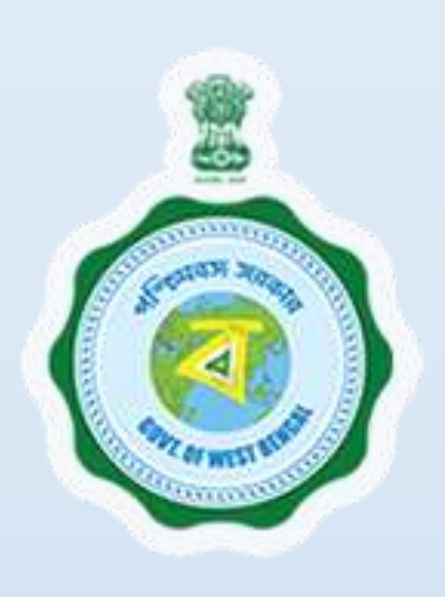

Heath & Family Welfare: Retail/Wholesale Drug License

Provided as a service through 'SilpaSathi', the Online Single Window portal of the State (West Bengal)

**User Manual** 

### Retail/Wholesale Drug License

Provided as a service through 'SilpaSathi' the Online Single Window portal of State (WB)

# **Table of Contents**

| Introc | duction                                                                 | 3 |    |
|--------|-------------------------------------------------------------------------|---|----|
| Abou   | It the Service                                                          | 3 |    |
| Comp   | prehensive Checklist of Documents to be submitted online                | 3 |    |
| Timel  | line (WBRTPS)                                                           | 5 |    |
| Instru | uctions related to the application form                                 | 5 |    |
| Appli  | cation Process through SilpaSathi                                       | 7 |    |
| 1.     | Online Application submission along with online submission of documents |   | 7  |
| 2.     | Online Payment of fees                                                  |   | 21 |
| 3.     | Track Status of Application                                             |   | 27 |
| 4.     | Online Download of final approval certificate                           |   | 28 |
| 5.     | Third Party verification details                                        |   | 31 |
|        |                                                                         |   |    |

## Retail/Wholesale Drug License

Provided as a service through 'SilpaSathi' the Online Single Window portal of State (WB)

# Introduction

This document is intended to serve as a User Manual for grant of the service "**Retail/Wholesale Drug License**" by **Health & Family Welfare Department, Govt. of West Bengal** through Single window of the State, 'SilpaSathi'. The service is integrated with the Single Window (SilpaSathi) and can be accessed through the SilpaSathi portal. This document has been designed as a user-friendly guide to assist applicants in filling their application forms. It will help them to familiarise with the entire procedure in a seamless manner for successful submission of application and download final Approval certificate from the SilpaSathi portal without the requirement of physical visit to the Department(s).

#### Salient Features of Silpasathi Portal:

- The Single Window Portal of the State of West Bengal (SilpaSathi) allows seamless integration with portals of different government departments thereby providing single login credential for various applications, eliminating the need to provide common information multiple times in different forms of various Departments, and ensuring all clearances are available from a single portal.
- It serves as a digital gateway for providing the necessary statutory compliances under the applicable Acts, Rules, Policies and Schemes of the Govt of West Bengal from a single portal.
- Business Entrepreneurs can get certificates and licences required for setting up and operating business in the State in a smooth and time-bound manner, smooth and time-bound manner, without the need to visit any government department or office.

## **About the Service**

**Retail/Wholesale Drug License** is issued to medical stores, pharmacies, and other establishments that sell drugs to the public. A wholesale drug license is required for manufacturing, distribution, sale, or storage of drugs. A retail drug license is a permit that allows an individual or business to operate a chemist shop and sell drugs in India. The purpose of a drug license is to ensure the safety and efficacy of drugs, and to regulate the pharmaceutical industry. The online system has the following features without the requirement of physical visit to the Department: 1) Submission of Application 2) Online Payment of fees 3) Track Status of Application 4) Online Download of final approval certificate 5) Third Party Verification.

# **Comprehensive Checklist of Documents to be submitted online**

The applicant is required to submit the following documents in order to apply for the service:

| #  | Documents Required                                                 | Detailed Description                |
|----|--------------------------------------------------------------------|-------------------------------------|
| 1. | Academic qualification testimonials of C.P.I(In case of wholesale) | Academic qualification testimonials |

# Retail/Wholesale Drug License

| #   | Documents Required                                                                                                    | Detailed Description                                                                                                    |
|-----|----------------------------------------------------------------------------------------------------|----------------------------------------------------------------------------------------------------|
| 2.  | Affidavit of applicants(proprietors/ Partners/ Directors)<br>sworn before first class Judicial Magistrate/ Executive<br>Magistrate (as per proforma)                                                                                                    | AnAffidavitofApplicants(Proprietors/Partners/Directors)is a sworndeclarationpresentedbefore aFirst-ClassJudicialMagistrateorExecutiveMagistrate                                                                                                    |
| 3.  | Affidavit of Pharmacist/ CPI sworn before first class<br>Judicial Magistrate/ Executive Magistrate (as per<br>proforma)                                                                                                    | An Affidavit of Pharmacist is a sworn<br>statement, typically notarized, that verifies the<br>authenticity of a pharmacist's actions, records,<br>or documents                                                                                                    |
| 4.  | Appointment and Acceptance letter of pharmacist and competent person in charge (as per proforma)                                                                                                    | requirements for appointment and acceptance<br>letters for a pharmacist and competent person<br>in charge.                                                                                                    |
| 5.  | Copy of resolution of the Board meeting along with list of<br>present board of directors with respect to Limited. Or Pvt.<br>Ltd companies                                                                                                    | A certified copy of a board resolution for a<br>Limited or Private Limited company can be<br>printed on the company's letterhead                                                                                                    |
| 6.  | Drug Licence (Biological) [applicable for renewal only]                                                                                                    | A drug licence, also known as a biological<br>license, is a permit issued by government<br>agencies to manufacturers, allowing them to<br>produce and market biological products, such<br>as vaccines, blood products                                                                  |
| 7.  | Drug Licence (Non Biological) [applicable for renewal only]                                                                                                    | A drug license, also known as a market<br>authorisation, is a regulatory approval granted<br>to a pharmaceutical company                                                                                                    |
| 8.  | Experience Certificate of CPI(Competent Person In charge)                                                                                                    | The Experience Certificate of CPI, also known<br>as the Certificate of Proficiency in Industry<br>(CPI), is a document that recognizes an<br>individual's training or experience in a specific<br>industry or sector, typically issued by the<br>relevant authorities or organizations |
| 9.  | In case of partnership firms, registered Partnership deed<br>along with firm registration receipt. In case of limited or<br>Pvt. Ltd. company – copies of Memorandum and Articles<br>of Association. In case of LLP (Limited liability partnership<br>firm) copy of Memorandum and Articles. | registered Partnership deed along with firm<br>registration receipt. In case of limited or Pvt.<br>Ltd. company – copies of Memorandum and<br>Articles of Association. In case of LLP (Limited<br>liability partnership firm) copy of Memorandum<br>and Articles.                      |
| 10. | Pharmacist/ CPI record from, registration certificate and<br>Renewal Certificate of pharmacists                                                                                                    | Pharmacist registration and renewal certificates are essential documents for pharmacists                                                                                                    |

## Retail/Wholesale Drug License

Provided as a service through 'SilpaSathi' the Online Single Window portal of State (WB)

| #   | Documents Required                                          | Detailed Description                              |
|-----|-------------------------------------------------------------|---------------------------------------------------|
| 11. | Possession document of the premises . a)Current House       | A possession certificate is a legal document      |
|     | Conveyance/ Consent Letter from the owner/ N.O.C. in the    | ownership from the seller to the buyer            |
|     | form of affidavit before 1st Class Judicial Magistrate Rent |                                                   |
|     | bill signed by owner or authorised signatory/ as the case   |                                                   |
|     | relates to Parcha/ Khanja Dakhila from B.L and L.R.O.       |                                                   |
| 12. | Refrigerator related document of proposed premises          | Refrigerator related document                     |
|     |                                                             |                                                   |
| 13. | Sketch map of proposed premises with location and           | Sketch map of proposed premises                   |
|     | surroundings (CAD Mode)                                     |                                                   |
| 14. | Power of attorney(if any) in non-judicial stamp paper as    | A power of attorney (POA) is a legal document     |
|     | per proforma.                                               | that gives someone the authority to act on        |
|     |                                                             | another person's behalf                           |
| 15. | Trade Licence/Trade Enlistment certificate, mentioning      | A Trade License or Trade Enlistment               |
|     | nature of trade (retail / wholesale) & system of medicine   | Certificate is a crucial document for individuals |
|     | (Allopathy / Homoeopathy).                                  | who engage in a trade or profession               |
| 16. | Upload Identity Proof(PDF copy of Voter ID/PAN              | PDF copy of Voter ID/PAN Card/Aadhar              |
|     | Card/Aadhar Card/passport/Driving Licence)                  | Card/passport/Driving License                     |
| 17. | Voter ID/ PAN Card/Aadhar Card/ Passport/ Driving           | Voter ID/ PAN Card/Aadhar Card/ Passport/         |
|     | Licence of Pharmacists or CPI(as applicable)                | Driving License of Pharmacists or CPI             |

# **Timeline (WBRTPS)**

Retail/Wholesale Drug License has an WBRTPS timeline of 90 days till approval by the authorities.

# Instructions related to the application form

| SI. No.   | Field Name                           | Instructions                                      |
|-----------|--------------------------------------|---------------------------------------------------|
| Firm Deta | ails                                 |                                                   |
| 1.        | Application Type                     | Select Application Type (new/old)                 |
| 2.        | Name of Firm                         | Enter Name of Firm                                |
| 3.        | Nature of Firm                       | Select Nature of Firm (Partnership/ private/ etc) |
| Firm Add  | lress                                |                                                   |
| 1.        | Building No/ Holding No/ Daag Number | Enter details                                     |
| 2.        | Street Name                          | Enter Street Name                                 |

## Retail/Wholesale Drug License

| SI. No.  | Field Name                    | Instructions                                                     |
|----------|-------------------------------|------------------------------------------------------------------|
| 3.       | Address Line 1                | Enter Address                                                    |
| 4.       | Police Station                | Enter name of the police station                                 |
| 5.       | Post Office                   | Enter name of the post office                                    |
| 6.       | City/Village                  | Enter name of city/village                                       |
| 7.       | Pin Code                      | Enter pincode                                                    |
| 8.       | Local Authority               | Enter local authority name                                       |
| Contract | Details of Establishment      |                                                                  |
| 1.       | Trade License                 | Enter trade license details                                      |
| 2.       | Actual Floor Space            | Enter details                                                    |
| 3.       | Nature of Ceiling             | Enter Nature of Ceiling (Ex- Temporary shade over false ceiling) |
| 4.       | Working hours                 | Enter number of allotted working hours                           |
| 5.       | Email                         | Enter email id                                                   |
| 6.       | Landline                      | Enter landline number                                            |
| 7.       | Mobile                        | Enter mobile number                                              |
| 8.       | Registered Pharmacist details | Enter qualification details                                      |
| Owner De | tails                         |                                                                  |
| 1.       | Owner Name                    | Enter Full Name of the owner                                     |
| 2.       | Owner Signature               | Add signature                                                    |
| 3.       | Owner Photo                   | Add photo                                                        |

# Retail/Wholesale Drug License

Provided as a service through 'SilpaSathi' the Online Single Window portal of State (WB)

# **Application Process through SilpaSathi**

# 1. Online Application submission along with online submission of documents

In order to complete the user registration, the applicant has log on to <u>https://silpasathi.wb.gov.in</u>/ and click on 'Apply online' button.

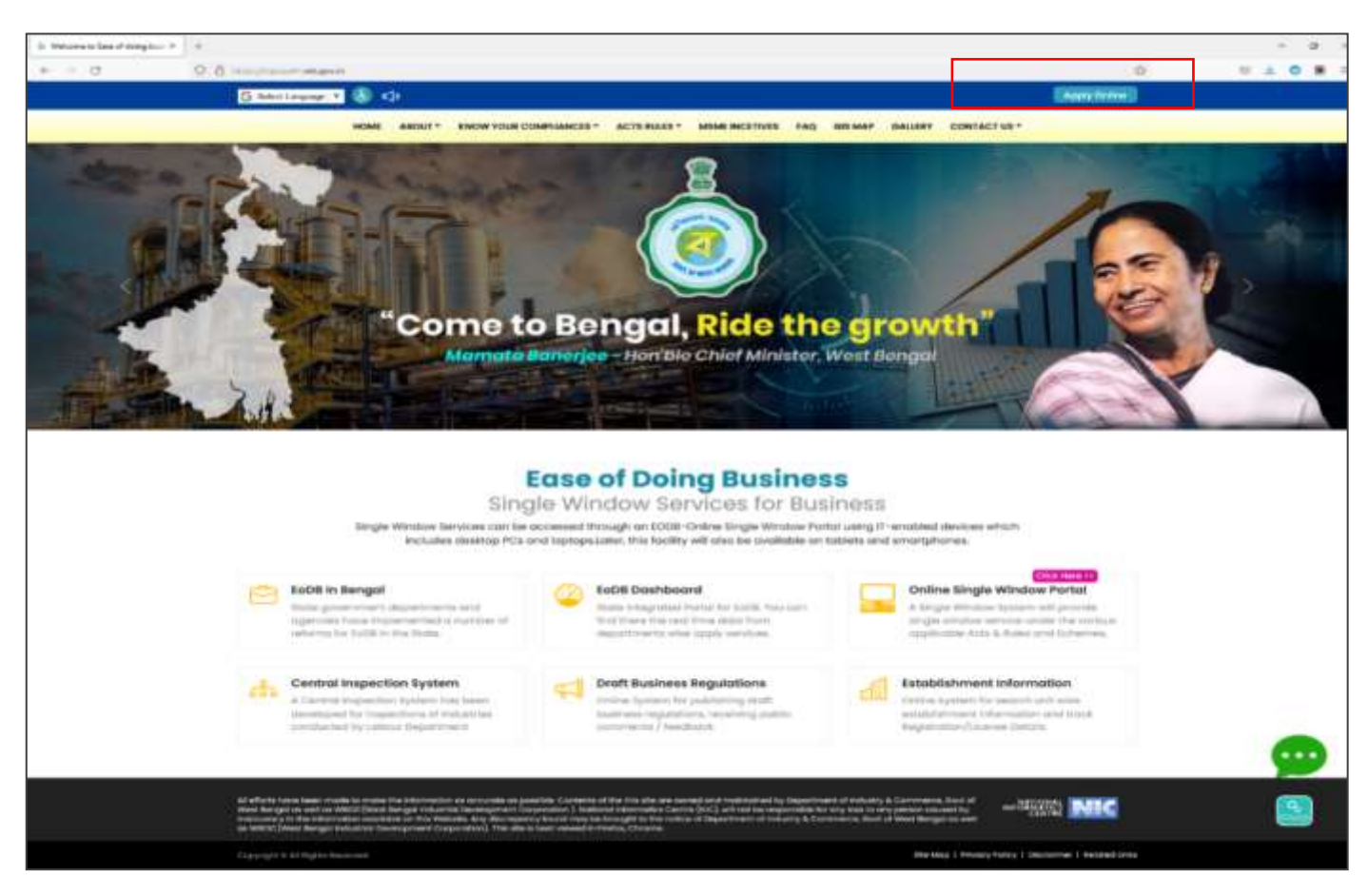

<u>Applicant Log-in</u>: The applicant needs to **select the required category** as illustrated in the screenshot below and **proceed for registration**.

### Retail/Wholesale Drug License

Provided as a service through 'SilpaSathi' the Online Single Window portal of State (WB)

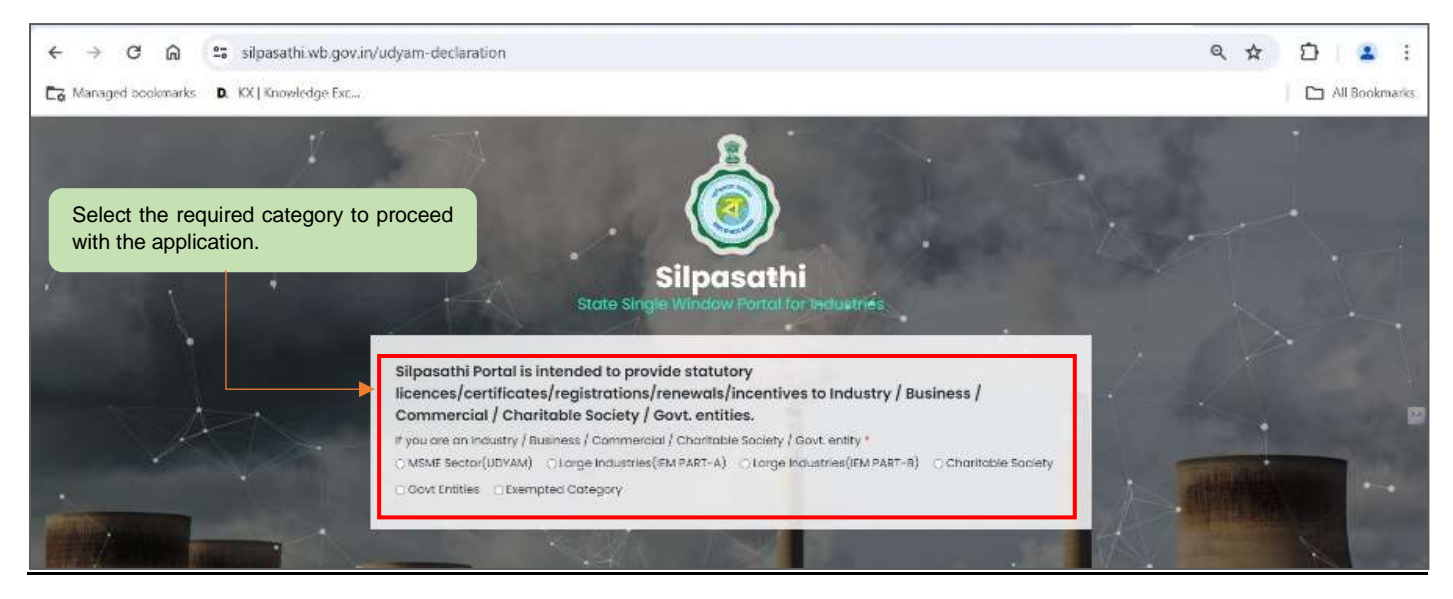

A sign-up window appears on the screen. The user has to select '<u>Create New</u>' if he is a new user. An already registered user in SilpaSathi portal can fill in the username and password and login to the SilpaSathi portal.

The <u>'User Registration'</u> window will appear with the relevant fields that the applicant needs to fill accurately and click on <u>'Register'</u> as shown by the below screenshot. In case the applicant already has an account, click on the <u>'Sign In'</u> button and login using valid **User ID**, **password and Captcha**.

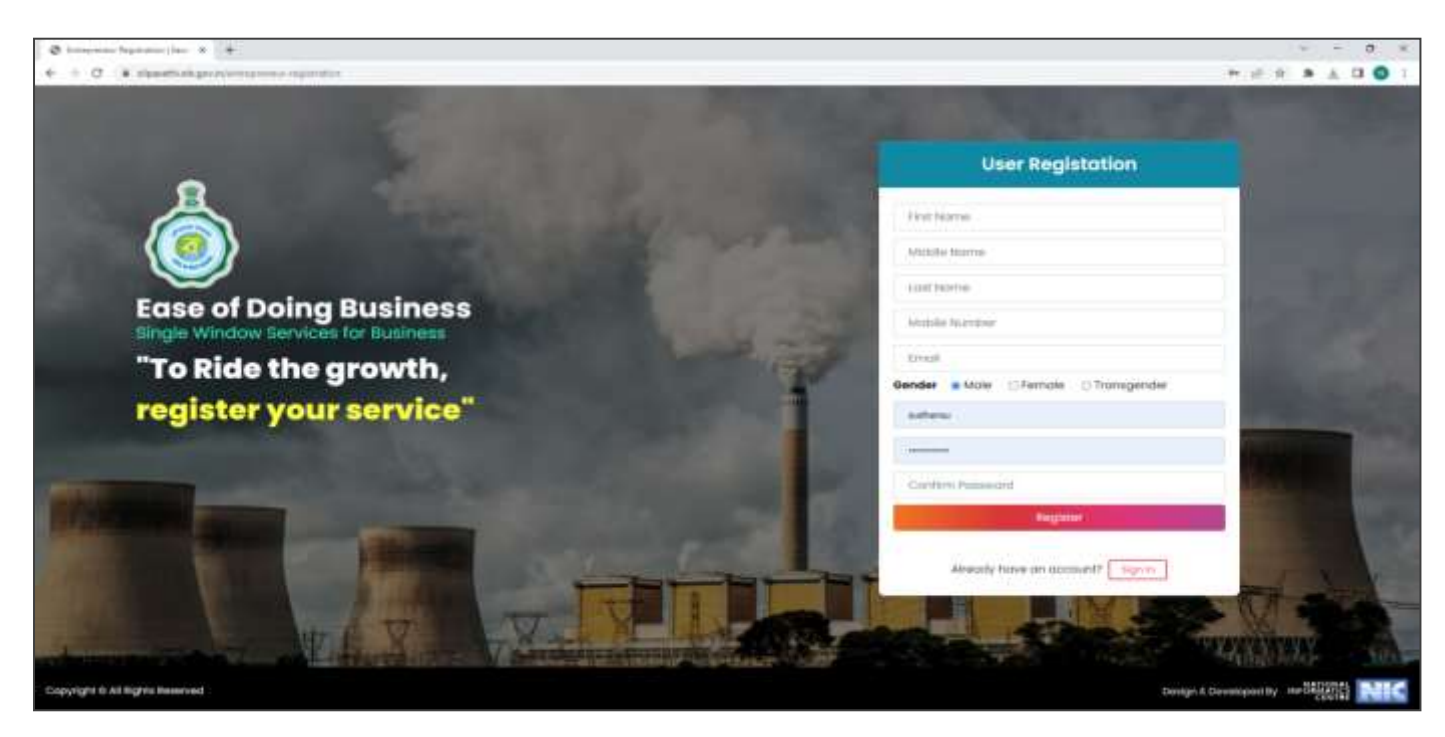

Applicants will receive email confirmation after registering into the single window portal. Please refer to the screenshot below:

# Retail/Wholesale Drug License

Provided as a service through 'SilpaSathi' the Online Single Window portal of State (WB)

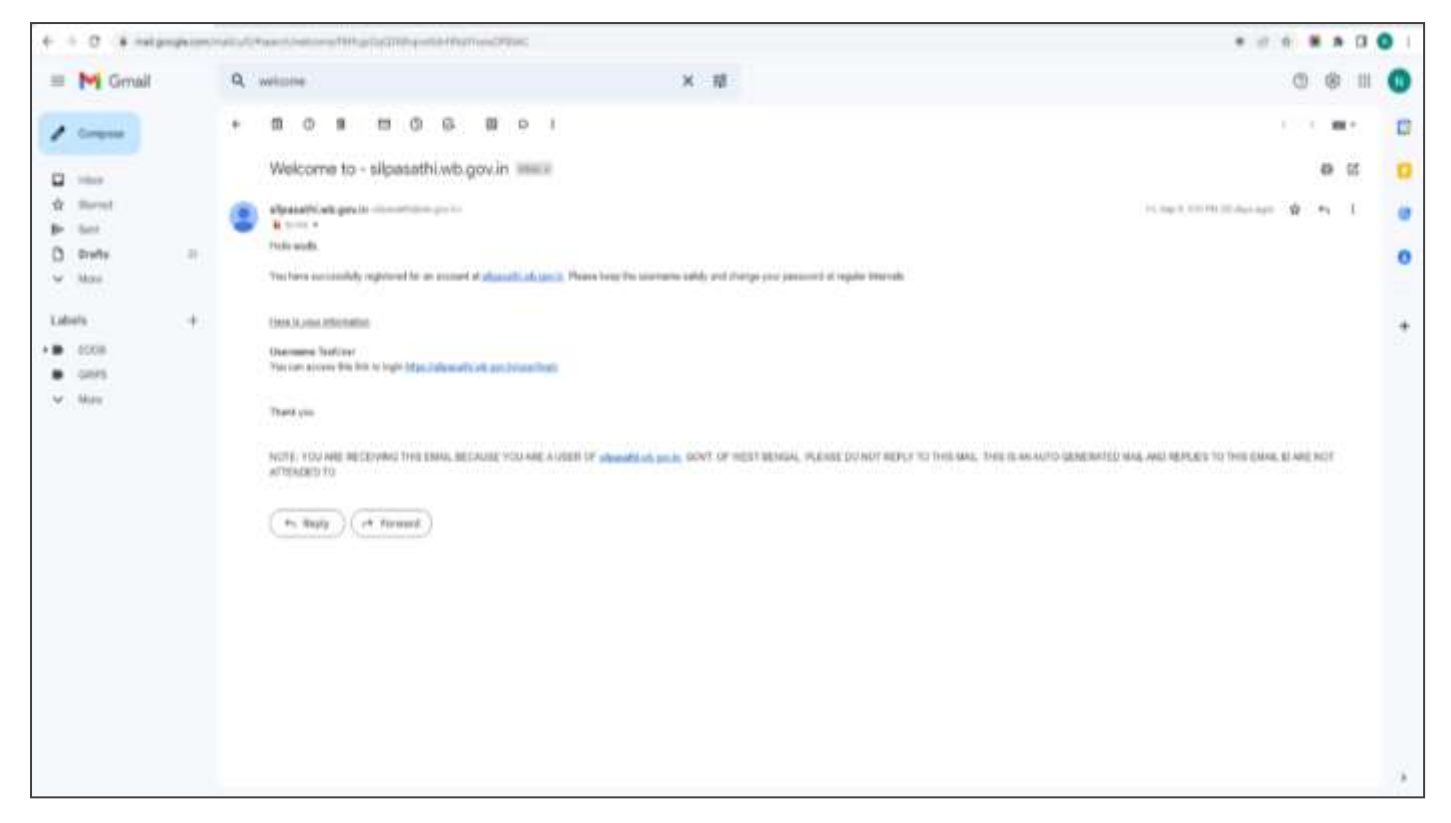

# **Online Application submission**

Applicants will now be directed to the user dashboard for completing the further procedures. The following screenshots below illustrate the same.

| € → C                      | ດ 😫 silpasathi wb.gov.in/dashboard                      |                                                                       | 역 ☆ ① · 호 ▲ :                               |
|----------------------------|---------------------------------------------------------|-----------------------------------------------------------------------|---------------------------------------------|
| Ca Managed book            | marks D. XX   Knowledge Esc                             |                                                                       | C All Bookmarks                             |
| 🔬 Silpasathi ( S           | tate Single Window Portal for Industries                |                                                                       | alle 🔒 weiteren Orteandr                    |
| фоленесало                 | ALLESTABLISHMENTS PALLEEPOCES SWY APPLICATION - PROCESS | THE COMMENSATION TO COMMA ( INTERVICE                                 |                                             |
|                            |                                                         | Fire any settical quasa or difficulties faced while subrothing applic | aton planar coll to cur Quick Response Team |
| Welcome                    | on Board                                                | Tysterr Gutted Assistance Through Wizard                              | Service Sector Specific License             |
| 31 NO.                     | DEPARTMENT NAME                                         | DETAILS                                                               |                                             |
| 1                          | tabour                                                  | 50P 0400                                                              | an                                          |
| 3                          | WBPCB (Inversement)                                     | SCP Dot                                                               | -                                           |
| 1                          | WWOC (IC & I)                                           | SCP Deb                                                               | -                                           |
| 4                          | WHERCEDWINK & ()                                        | SOP Det                                                               |                                             |
| 5                          | WINDODG & IC                                            | 30 <sup>4</sup> bes                                                   |                                             |
| 8                          | wenccors r)                                             | SOP Den                                                               |                                             |
| 7                          | L & Lit and MI & #                                      | SOP Det                                                               | -                                           |
| ۰.                         | (the Of Commencial Taxes (Finance)                      | SOP Deta                                                              | -                                           |
|                            | (the Or Exter (Vinance)                                 | sor bes                                                               |                                             |
| 0                          | 00.6 MA                                                 | SC# Deto                                                              | -                                           |
| 1                          | DMC .                                                   | SCP Det                                                               | -                                           |
| Copyright II All Rights Re |                                                         |                                                                       | Terrar & Deserved by 1000 0000-             |

### Retail/Wholesale Drug License

Provided as a service through 'SilpaSathi' the Online Single Window portal of State (WB)

The applicant has to click on <u>'ALL SERVICES'</u> to view the list of all services mapped with their corresponding departments.

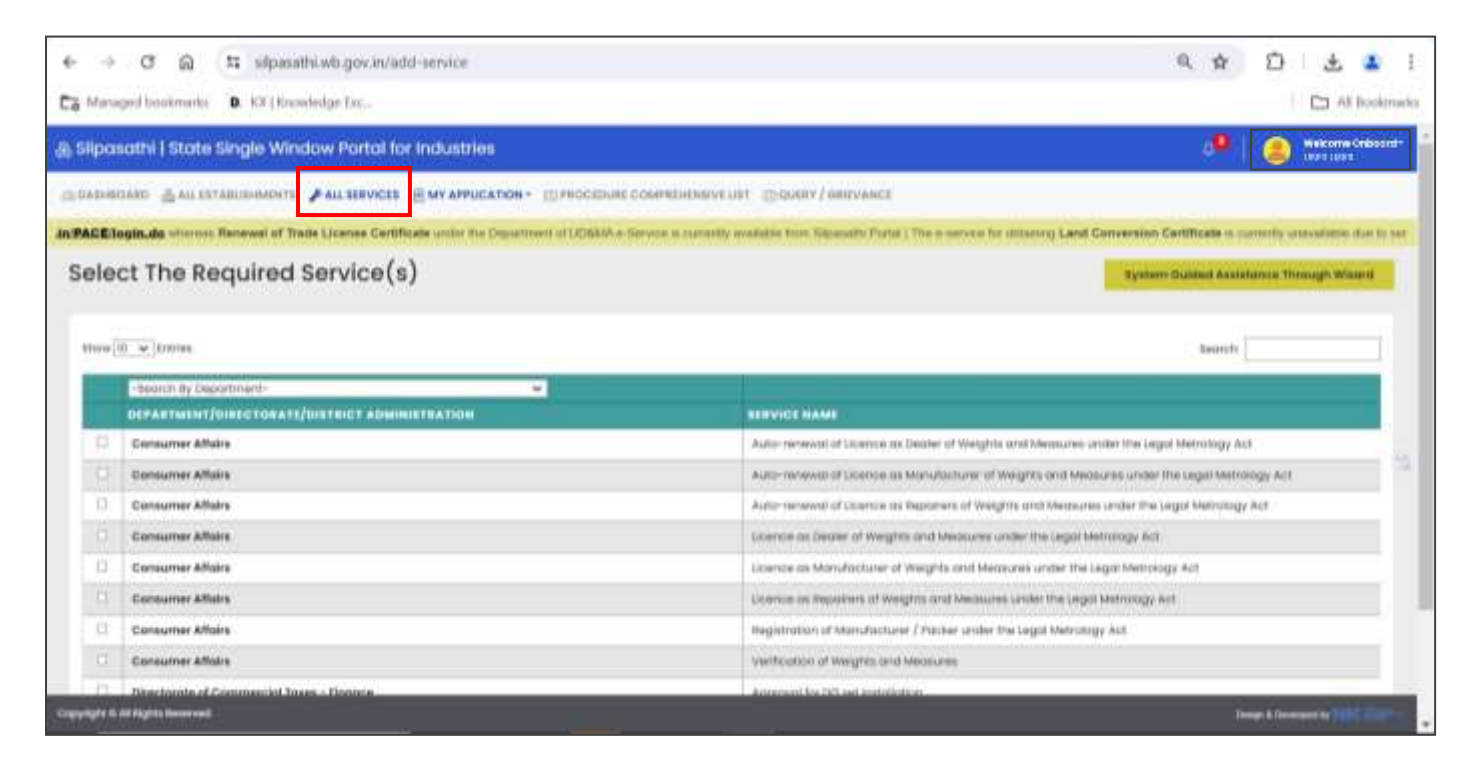

Once done, a list of services will appear. Applicants need to click on <u>the checkbox</u> adjacent to the service named **Retail/Wholesale Drug License.** 

| <ul> <li>← → C Q (a) silpasathLwb.gov.in/add-s</li> <li>Ø Facebook Ø Soverment Ressip.</li> </ul> | invice<br>a list 🚜 102.168.0.106.8020. 👌 Installing and confi. 👩 | 说 Drupel & Progra. 👔 557 🧱 HDPC 644x RD Cal. 📰 Beld and Safe U | · · ·                          |
|---------------------------------------------------------------------------------------------------|------------------------------------------------------------------|----------------------------------------------------------------|--------------------------------|
| 🛞 Ease of Doing Business   Single                                                                 | Window Services for Business                                     | .0 <mark>9</mark>                                              | Welcome Onboard*<br>TEST LISER |
| 🗇 DASHBOARD 🔮 ALLESTABLISHMENTS 🧳                                                                 | ALL SERVICES PROCEDURE COMPREHENSIVE US                          | T I QUERY/GRIEVANCES                                           |                                |
| Select The Required Select                                                                        | ervice(s)                                                        | System Guided Assistance Through Wizard                        | Self Assisted Service          |
| Show 10 v entries                                                                                 |                                                                  | Search:                                                        |                                |
| H & FW                                                                                            |                                                                  |                                                                |                                |
| DEPARTMENT NAME                                                                                   | SERVICE NAME                                                     |                                                                |                                |
| H& FW                                                                                             | Retail / Wholesole Drug License                                  |                                                                |                                |
| Showing 1 to 1 of 1 entries (filtered from                                                        | n 49 totol entries)                                              | ,                                                              | revious 1 Next                 |
| Copyright © AE Rights Reserved                                                                    |                                                                  | Click to create CAF'.                                          | engen & Devencend by Marco and |

After selecting the service '**Retail/Wholesale Drug License**', the applicant has to click on <u>'Create CAF'</u>. Applicant's CAF ID will be created. The unique CAF ID is referred to as the common application form.

# Retail/Wholesale Drug License

Provided as a service through 'SilpaSathi' the Online Single Window portal of State (WB)

#### Applicant's Dashboard

| CAF ID generated.                 |                                              |                                                                                                    | Click on                                     | 'Apply Online' to proc                  | ceed with the applicat |
|-----------------------------------|----------------------------------------------|----------------------------------------------------------------------------------------------------|----------------------------------------------|-----------------------------------------|------------------------|
| I traditionent) face of storig in |                                              |                                                                                                    |                                              |                                         | - σ                    |
| - C & dawningson/meno             | 1                                            |                                                                                                    |                                              |                                         | 10 R 🕷 🕸 🛛 🔘           |
| Ease of Doing Business   Sing     | le Window Services for Business              |                                                                                                    |                                              |                                         | 🥙 🧟 🚥 Presson          |
| DESTRUCTION OF DESTRUCTION        | * wit searcher . Illeadorrows conversion     | weint Schekleenware                                                                                                    |                                              |                                         |                        |
|                                   | _                                            |                                                                                                    | Cifer and Miderical Query, North Area a real | r metrical belocks allowath Sprid Loan  | •):                    |
| Torothe Relief Constantion        |                                              |                                                                                                    |                                              |                                         |                        |
| 0                                 | 0                                            | 60                                                                                                    |                                              | 0                                       | 0                      |
| Add Establishment                 | System Guilded Assistance<br>Through Witcord | Self Assisted Service                                                                                                    | Doamees For Tourism<br>industry              | Track Your Query                        | tour Profile.          |
| our Selected Service              | ə(s)                                         |                                                                                                    |                                              |                                         |                        |
|                                   | 022000487                                    |                                                                                                    |                                              |                                         |                        |
| ALMO. SERVICE                     |                                              |                                                                                                    |                                              |                                         | ALTION                 |
| I Robell / Wissienede Drug (      | Cornel (Watting Transing Internet)           |                                                                                                    |                                              |                                         | 0                      |
| A Descent terrorises with a       |                                              | Charles and the second second s |                                              | AND AND AND AND AND AND AND AND AND AND | 0                      |

After clicking on '<u>Apply Online</u>' option, the applicant shall be redirected to the main application form. The applicant will have to fill in the required details and review the application form (screenshot below):

|                                                                                                    |             |                                                 |                        |       | the second second secon |
|----------------------------------------------------------------------------------------------------|-------------|-------------------------------------------------|------------------------|-------|----------------------------------------------------------------------------------------------------|
| Ease of Doing Business   Single \                                                                                                    | Window Se   | ervices for Business                            |                        | - e e | TIST USER                                                                                                    |
| DASHBOARD ALL ESTABLISHMENTS                                                                                                    | LL SERVICES |                                                 | RY/GREVANCES           |       |                                                                                                    |
|                                                                                                    |             |                                                 |                        |       |                                                                                                    |
| common Application F                                                                                                    | orm         |                                                 |                        |       |                                                                                                    |
|                                                                                                    |             |                                                 |                        |       |                                                                                                    |
|                                                                                                    |             |                                                 |                        |       | 10%                                                                                                    |
| Firm Details                                                                                                    |             |                                                 |                        |       | 1                                                                                                    |
| Contraction and Contraction and Contraction of Contraction of Cont |             |                                                 |                        |       |                                                                                                    |
| and the second second se                                                                                                    |             |                                                 |                        |       |                                                                                                    |
| Application Type *                                                                                                    |             | Type of Firm *                                  | Name of Firm *         |       |                                                                                                    |
| Application Type *<br>New                                                                                                    | ×           | Type of Firm *                                  | Name of Firm *<br>Test |       |                                                                                                    |
| Application Type *<br>New<br>Nature of Firm *                                                                                                    | ×           | Type of Firm *                                  | Name of Firm *<br>Test |       |                                                                                                    |
| Application Type *<br>New<br>Nature of Firm *<br>Partnership                                                                                                    | v<br>V      | Type of Firm *                                  | Name of Firm *<br>Test |       |                                                                                                    |
| Application Type *<br>New<br>Nature of Firm *<br>Partnership<br>Firm Address                                                                                                    | v           | Type of Firm *                                  | Name of Firm *<br>Test |       |                                                                                                    |
| Application Type * New Nature of Firm * Partnership Firm Address Building No/Hokiling No/Doog No *                                                                                                    | ×           | Type of Firm *  Wholesole Retoil  Street Name * | Name of Firm *<br>Test |       |                                                                                                    |

## Retail/Wholesale Drug License

| C C C C C C C C C C C C C C C C C C C                                                                                                    | and the second second sec |   |                                                                                                    |
|----------------------------------------------------------------------------------------------------|----------------------------------------------------------------------------------------------------|---|----------------------------------------------------------------------------------------------------|
| please specify Room No/ Floor No II availate                                                                                                    |                                                                                                    |   |                                                                                                    |
| Falice Station *                                                                                                    | Post Office *                                                                                                    |   | City / Village *                                                                                                    |
| Borniot 👻                                                                                                    | Test                                                                                                    |   | Test                                                                                                    |
| fincode *                                                                                                    | Local Authority *                                                                                                    |   | Other Local Authority *                                                                                                    |
| 780923                                                                                                    | Others                                                                                                    | ÷ | Test                                                                                                    |
|                                                                                                    |                                                                                                    |   | specify Municipality/Corporation/Panchayat Authority                                                                                       |
| Contract Details Of Establishment                                                                                                    |                                                                                                    |   | Nome                                                                                                    |
| Contract Details Of Establishment.                                                                                                    | Londline                                                                                                    |   | Nome                                                                                                    |
| Contract Details Of Establishment.<br>Small *<br>Testusmicg@mail.com                                                                                                    | Landline                                                                                                    |   | Mobile *                                                                                                    |
| Contract Details Of Establishment<br>mail *<br>TertuemogOmetiCom<br>Mase give outhentic Email III. Ali communication will be<br>done in this Email III.                                                                         | Landline<br>Landline<br>(ex.033-xxxx-xxxx)                                                                                                    |   | Mobile *<br>extractor<br>extractor<br>Please give authentic mobile number. All communication<br>will be done in this mobile number.        |
| Contract Details Of Establishment<br>trail *<br>TertusmicpOmstCom<br>Nose give outhentic Email at At communication will be<br>there in this Email Id<br>Qualification of the person responsible for operation if                | Landline<br>Landline<br>(ex053-xxxx-xxxx)                                                                                                    | _ | Mobile *<br>Mobile *<br>Mobile statistics<br>Mease give authentic inclule number. All communication<br>will be done in this mobile number. |
| Contract Details Of Establishment<br>trail *<br>Testuemicg/OmetCom<br>Note give outhentic Email id. Alt communication will be<br>tone in this Email id<br>Qualification of the person responsible for operation if<br>granted * | Landline<br>Joriffree<br>(ext033-xxxa-xxxx)                                                                                                    |   | Mobile *<br>Mobile *<br>987/87/0336<br>Please give authentic mobile number. All communication<br>will be done in this mobile number.       |

| O Yee 🖌 🖷 No                                                                                                    |                                                           |                                                                     |
|----------------------------------------------------------------------------------------------------|-----------------------------------------------------------|---------------------------------------------------------------------|
| Actual Roor space area (sqft) +                                                                                   | Height from Boor to ceiling (ft) *                        | Trade Libence *                                                     |
| 10                                                                                                    | 387                                                       | <ul> <li>Applied for Licence</li> <li>Available</li> </ul>          |
| Nature of Ceiling 1<br>Temporary Shade Over futue Ceiling V                                                       | Trade Licences / Trade Enlistment Certificate *           | Do you have any other Drug Licence? *                               |
| Nature of Ceiling 1                                                                                               | Trade Licences / Trade Enlistment Certificate *           | Do you have any other Drug Licence? *                               |
|                                                                                                    |                                                           |                                                                     |
| convicted under D & A Act? *                                                                                      | Birtlad                                                   |                                                                     |
| ) Ves 🔹 No                                                                                                    |                                                           |                                                                     |
| Whether Refrigerator has been installed to stock for eale<br>a declaration excluding such Drugs been furnished? * | Drugs requiring Cold storage, if so, make Machine No. and | capacity are to be mentioned. If so, illefrigerator is provided has |
| ) Yes 🔹 filo                                                                                                    |                                                           |                                                                     |
| discriptions allocut 0                                                                                            | Wantib Claring Proc. 1                                    | Total Munices days for a month #                                    |

## Retail/Wholesale Drug License

|                                                                                                    |                                                                                                    |                              | Depution card                                                                     | u secuti)                                                                                                    |                                                                                                    |                                              | Regaration No.                                                                         |                                                            |                                                                                                    |                                                                                                    |
|----------------------------------------------------------------------------------------------------|----------------------------------------------------------------------------------------------------|------------------------------|-----------------------------------------------------------------------------------|----------------------------------------------------------------------------------------------------|----------------------------------------------------------------------------------------------------|----------------------------------------------|----------------------------------------------------------------------------------------|------------------------------------------------------------|----------------------------------------------------------------------------------------------------|----------------------------------------------------------------------------------------------------|
| Appoinment Letter                                                                                                    | Joining Letter                                                                                                    |                              | Educational C                                                                     | entificate E                                                                                                    | xperience Certifi                                                                                                    | cote                                         | Registration Cert                                                                      | licate                                                     |                                                                                                    |                                                                                                    |
| 🗇 Yana 🔹 Nazi                                                                                                    | O Y88 . 140                                                                                                    |                              | O Yes . No                                                                        | 6                                                                                                    | 1 Yes . No:                                                                                                    |                                              | • Yes O No                                                                             |                                                            |                                                                                                    |                                                                                                    |
|                                                                                                    |                                                                                                    |                              |                                                                                   |                                                                                                    |                                                                                                    |                                              |                                                                                        |                                                            | Ack                                                                                                    | d More Field                                                                                                    |
| M. Cracker J                                                                                                    | OTHER                                                                                                    | 1.55                         | EXPERIENCE                                                                        | RESISTRATION                                                                                                    | APPOINMENT                                                                                                    | JOINING                                      | EDUCATIONAL                                                                            | EXPERIENCE                                                 | REGISTRA                                                                                                    | ATION                                                                                                    |
| NO NAME QUALIFICAT                                                                                                    | ON QUALIFICATION                                                                                                    |                              | (IN VEARS)                                                                        | NO                                                                                                    | LETTER                                                                                                    | umu                                          | CERTIFICATE                                                                            | CERTIFICATE                                                | CENTIFIC                                                                                                    | ATE ACT                                                                                                    |
| I test Others                                                                                                    | test                                                                                                    | 35                           | 56                                                                                | 66805758                                                                                                    | No                                                                                                    | No                                           | No                                                                                     | No                                                         | Yes                                                                                                    | 0                                                                                                    |
|                                                                                                    |                                                                                                    | _                            |                                                                                   |                                                                                                    |                                                                                                    |                                              |                                                                                        |                                                            |                                                                                                    |                                                                                                    |
| Second Second Second                                                                                                    |                                                                                                    |                              |                                                                                   |                                                                                                    |                                                                                                    |                                              |                                                                                        |                                                            |                                                                                                    |                                                                                                    |
| Owner Details                                                                                                    |                                                                                                    |                              |                                                                                   |                                                                                                    |                                                                                                    |                                              |                                                                                        |                                                            |                                                                                                    |                                                                                                    |
| Piecse enter all owner del                                                                                                    | tails                                                                                                    |                              | 00002203                                                                          | 622                                                                                                    |                                                                                                    |                                              | 100000000                                                                              |                                                            |                                                                                                    |                                                                                                    |
| Owner Name                                                                                                    |                                                                                                    |                              | Chinese Tie                                                                       | Mr Ele Chunge                                                                                                    |                                                                                                    |                                              | Choren Ele                                                                             | in Ein Chargert                                            |                                                                                                    |                                                                                                    |
|                                                                                                    |                                                                                                    |                              |                                                                                   |                                                                                                    |                                                                                                    |                                              |                                                                                        | WITTE BUILD                                                | 1                                                                                                    | -                                                                                                    |
|                                                                                                    |                                                                                                    |                              |                                                                                   |                                                                                                    |                                                                                                    |                                              |                                                                                        |                                                            | Add                                                                                                    | d More Field                                                                                                    |
| IL HO OWNER                                                                                                    | NAME                                                                                                    |                              | OWNER PHOT                                                                        |                                                                                                    | OWNE                                                                                                    | E SIGNATI                                    | <b>10</b> 0                                                                            |                                                            | ACTION                                                                                                    |                                                                                                    |
| No data laundi                                                                                                    |                                                                                                    |                              |                                                                                   |                                                                                                    |                                                                                                    |                                              |                                                                                        |                                                            |                                                                                                    |                                                                                                    |
| right © All Rights Reserved                                                                                                    |                                                                                                    |                              |                                                                                   |                                                                                                    |                                                                                                    |                                              |                                                                                        | ï                                                          | Sector & Construct                                                                                                    | Male man                                                                                                    |
|                                                                                                    | and include lands and an and an                                                                                                    |                              | Carteria Contraction                                                              | Advertise of the second                                                                                                    | Second Science and Party                                                                                                    | of the states                                | 70                                                                                     |                                                            |                                                                                                    |                                                                                                    |
| email @ Governmethemp.                                                                                                    | O Carterese bit                                                                                                    | NZRISEA<br>NZ IMERI          | ounn. <mark>6</mark> m                                                            | Whinfing Fallblind<br>alog and cont.                                                                                                    | PointSidm(AkJVD2)<br>(3) Drapet & Progra.                                                                                                    | estegatore<br>1 an 1                         | 79<br>Horo Bane Ro Cal                                                                 | aff<br>and heat had                                        | \$ 🔳 🖷                                                                                                    |                                                                                                    |
| antani @ Coverset Namp.                                                                                                    | Contension for A 19                                                                                                    | NZRISEA<br>KZ HALLI          |                                                                                   | Whenfing Following                                                                                                    | Norm Gampin, AV(2)<br>(2) Despirit Program                                                                                                    | t == 1                                       | P<br>ROPERAND ROCK                                                                     | et tat est tat                                             | R C                                                                                                    |                                                                                                    |
| SL NO NAME QUALIFICATI                                                                                                    | OTHER<br>OTHER<br>DALLFICATION                                                                                                    |                              | CAREEN () () () () () () () () () () () () ()                                     | Minifing Galakito<br>aling init coll. 0<br>REGISTRATION<br>NO                                                                                                    | Norm Golm (M. 1912)<br>(3) Druger & Progra-<br>(4) Program (M. 1912)<br>APP OTHER (M. 1912)<br>SETTER                                                                                                    | SOINING<br>LETTER                            | COUCATIONAL<br>CENTRAL                                                                 | Experience<br>control care                                 | titi a                                                                                                    | A D C                                                                                                    |
| SL NO NAME QUALIFICATI                                                                                                    | Catherine for a 19<br>Catherine for a 19<br>OTHER<br>CALIFICATION<br>Tasi                                                                                                    | 128524<br>12 1423 1<br>26 25 | EXPERIENCE<br>(IN VEARS)<br>55                                                    | Atori Stantion                                                                                                    | Nomi Schwyski (1913)<br>(3) Druger & Proges<br>(3) Druger & Proges<br>(4) Druger & Proges<br>(5) Druger & Proges<br>(5) D                                  | JOINING<br>LETTER                            | COUCATIONAL<br>ESUCATIONAL<br>EXAMPLEATE<br>NO                                         | CAPERIENCE<br>CAPERIENCE<br>CERTIFICATE<br>No              | tri line<br>Add<br>econstra<br>certific.<br>Tos                                                                                                    | More Field<br>I More Field<br>I More Field<br>I More Field                                                                                                    |
| SL NO MAME QUALIFICATI                                                                                                    | OTHER<br>OTHER<br>OUNLFICATION                                                                                                    | ACRISTA<br>1401              | EXPERIENCE<br>(IN VEARS)                                                          | Winfing IGTN/N<br>sing and cont.                                                                                                    | Non-Gom (MUVQ)<br>(1) Drupe I Props<br>APPOHNMENT<br>LETTER<br>FND                                                                                                    | CONING<br>LETTER                             | EDUCATIONAL<br>CERTIFICATE<br>No                                                       | eff<br>Lotter for<br>Correspondences<br>Control Arte<br>No | Image: Second second second | More Field<br>Those Field<br>Those<br>AFE ACT                                                                                                    |
| SL<br>NO NAME QUALIFICATI<br>1 1ait Others                                                                                                    | Option and applications of a<br>Contraction for a<br>OTHER<br>QUALIFICATION<br>Tool                                                                                                    | iz HELLY                     | EXPERIENCE<br>(IN VEARS)<br>38                                                    | Whinking Patients<br>along and zont.                                                                                                    | lioni Schriften (HE 2002)<br>(1) Druge I Progra<br>APPOININESIT<br>LETTER<br>No                                                                                                    | JOINING<br>LETTER<br>100                     | COUCATIONAL<br>EDUCATIONAL<br>EXAMPLE<br>NO                                            | Rent and her<br>expression of<br>construction<br>No        | 12 Contrata<br>Contrata<br>Contrata<br>Contrata<br>Tos                                                                                                    | Andre Field<br>Andre Field<br>Ante Act<br>O                                                                                                    |
| SL<br>NO MAME QUALIFICATE<br>1 1est Others<br>Owner Details<br>Rease enter all awner det                                                                                                    | Contract applications of a contract of the second of the second of the s | ×201524                      | EXPERIENCE<br>(IN VEARS)                                                          | Whinking Patronic<br>alog ant control<br>et destreat to w<br>NO<br>BERIS Fail                                                                                                    | Non-Gom (MUVQ)<br>(1) Drupe & Props<br>(1) Drupe & Props<br>(1) Drupe & Pro | acinino<br>Letter<br>No                      | EDUC ATIONAL<br>CENTRICATE<br>No                                                       | Rest and her<br>EXPRESSION<br>CENTRAL AND<br>NO            | 1 (Inc                                                                                                    | Addree Field<br>Addree Field<br>Attract<br>Attract<br>Contract<br>Attract<br>Attracto<br>Attract<br>Attract<br>Attract<br>Attract<br>Attract<br>Attract<br>Attract<br>At |
| SL<br>NO HAME QUALIFICATI<br>1 Ital: Others<br>Owner Dotolla<br>Please enter all owner dot<br>Dwner Nome                                                                                                    | Contract applications of a second second sec | 4.04<br>35                   | EXPERIMENT<br>(IN VEARS)<br>56<br>Connet Signal                                   | Winfing ICITIN<br>ting ant cont.<br>REGIST # A STON<br>NO<br>BERIST 58                                                                                                    | Nordian (MPA)<br>(1) Drope I Prope<br>(1) Drope I Prope I Prope I Prope I Pr                                                                                  | acinino<br>Letter<br>No                      | Conner Photo                                                                           | Expression<br>Control Art<br>No                            | tr R G                                                                                                    | I More Field                                                                                                    |
|                                                                                                    | Contract applications of a second second sec | 12005EA<br>12005EA<br>25     | EXPERIENCE<br>(IN VEARS)<br>56<br>Owner Signati<br>Chocen File                    | Whiteforg PC/10/10<br>sing ant cert. 0<br>REGISTRATION<br>NO<br>BERECTOR<br>DERECTOR<br>NO File Chosen                                                                             | North Contract (Contract (                                                                                                    | acinino<br>Banino<br>Letter<br>No            | Choose File 1                                                                          | Expression of the Chocen                                   | tr R G                                                                                                    | I More Field                                                                                                    |
| SL<br>NO NAME QUALIFICATI<br>1 1set Others<br>Owner Detoils<br>Places enter all owner det<br>Owner Name<br>Owner rame                                                                                                    | Contract applications of a second second sec | x28644<br>40 (44.1 %)<br>36  | Chocon The                                                                        | Whinfing PCTR/10<br>Alog and conf.<br>REDISTRATION<br>NO<br>BERISTRA<br>NO<br>REDISTRATION<br>NO<br>REDISTRATION<br>NO<br>REDISTRATION<br>NO<br>REDISTRATION<br>NO<br>REDISTRATION | Horn Schm (M. 2002)<br>(1) Druge I Progra<br>APPOINMENT<br>LETTEN<br>No                                                                                                    | Joinine<br>Little                            | ADEC BANE RO Cal.<br>EDUCATIONAL<br>CERTIFICATE<br>NO<br>Owner Photo<br>Choose File 14 | Rent and her                                               | CONTRACTOR                                                                                                    | Autore Field                                                                                                    |
| SL NO WARE QUALIFICATION STATEMENT OF THE STATEMENT OF THE STATEMENT OF TH | Contract applications in the second second s | A01                          | Cherrer Signat<br>Cherrer Signat<br>Cherrer Signat                                | Whitefung (CDTRATO<br>along ant cent                                                                                                    | Incredient (MPR)<br>(1) Depert Props.<br>LETTEN<br>FNO                                                                                                    | ACINIALIST<br>SITE<br>ACININO<br>LETTE<br>NO | No Conner Photo Chacke File                                                            | Expressional<br>Control Are<br>No                          | tr R G                                                                                                    | I Aure Field                                                                                                    |
| St NO NAME QUALIFICATION St OWNer Dotolia<br>Owner Nome<br>Danie riame<br>Danie riame<br>Li MO OWNER<br>No doto linundi                                                                                                    | Contract application of a contract of a contract of a cont | ×20452.4<br>4 0 4 0 4<br>3 5 | EXPERIENCE<br>(IN VEARS)<br>58<br>Owner Signati<br>Choose File                    | Whiteford Children<br>along and config.                                                                                                    | No<br>OWNE                                                                                                    | ACIMUMATING<br>BUTTER<br>NO                  | Concerner Photo                                                                        | In fact and fact<br>Contract of Arts<br>No                 | Er R G                                                                                                    | I More Field                                                                                                    |
|                                                                                                    | Contract applications of a second second sec | 4.20452.4<br>40 148.2<br>36  | Conner Signation<br>Choice File<br>Choice File<br>Conner Signation<br>Choice File | Whitefung Patients                                                                                                    | Inconfidence (MPAC)<br>(1) Desper 1 Program<br>APP O (Hold ENT<br>LETTER<br>No                                                                                                    | SOUNDO                                       | ADECATIONAL<br>COUCATIONAL<br>CERTIFICATI<br>No<br>Overner Photo<br>Chapse File 14     | Rent and her                                               | Add<br>EBOINTRA<br>CERTIFIC<br>TOPE                                                                                                    | Adore Field                                                                                                    |

# Retail/Wholesale Drug License

Provided as a service through 'SilpaSathi' the Online Single Window portal of State (WB)

Upon completion of the application process along with document submission, the applicant clicks on the <u>'Submit</u>' button for final submission of the application.

The document submission process has been described below. Please refer to the screenshots below for detailed illustrations.

| <ul> <li>C ()          Apparathiseb.gov.in/cal/upload-document/V09ocn/5dmijai/V020/50tya3/0209     </li> <li>Sochook O Government Receip. O Conference list <u>A</u> 192.168.0.106.0000. O Intalling and carri. O (3) Drupal &amp; Progra. 15</li> </ul>                                                                                                    | EP 🖈 🖲 🔗 🛪 🛄 🖬                     |
|----------------------------------------------------------------------------------------------------|------------------------------------|
| Ease of Doing Business   Single Window Services for Business                                                                                                    | 0.9   🕘 Welcome Onbo               |
| DASHBOARD 🚔 ALL ESTABLISHMENTS 🗲 ALL SERVICES IED PROCEDURE COMPREHENSIVE LIST IED QUERY/GRIEVANC                                                                                                    | 25                                 |
| Common application form data saved successfully.                                                                                                    |                                    |
|                                                                                                    |                                    |
| Ipload Documents - CAF2022000487                                                                                                    |                                    |
| Jpload Documents - CAF2022000487                                                                                                    | 375                                |
| Academic qualification testimonials of C.P.I (in case of whole sole)                                                                                                    | (11)                               |
| Academic qualification testimoniats of C.P.I(in case of whole sole)<br>Click on 'Upload'                                                                                                    | 375<br>Berniove                    |
| Academic qualification testimonials of C.P.I(in case of whole sale) Click on 'Upload' Affidavit of applicants(proprietors/ Partners/ Directors) swarn before first class Judicial Magistrate/ Esecutive Magis                                                                                                    | trote (as per proforma)            |
| Academic qualification testimonials of C.P.I(in case of whole sale) Click on 'Upload' Affidavit of applicants(proprietors/ Portners/ Directors) sworn before first class Judicial Magistrate/ Executive Magis Choose File 140 file chosen                                                                                                    | trate (as per proforma)            |
| Academic qualification testimonials of C.P.I (in case of whole sole) Click on 'Upload' Attidavit of applicants (proprietors/ Partners/ Directors) sworn before first class Judicial Magistrate/ Esecutive Magis Chaose Rie No file chasen Attidavit of Pharmacist/ CPI sworn before first class Judicial Magistrate/ Executive Magistrate (as per proforma)                                | trote (as per proforma)            |
| Academic qualification testimoniats of C.P.I(in case of whole sole)  Click on 'Upload'  Affidavit of applicants(proprietors/ Partners/ Directors) swarn before first class Judicial Magistrate/ Executive Magis Chaose File 1to file chosen  Affidavit of Pharmacist/ CPI swom before first class Judicial Magistrate/ Executive Magistrate (as per proforma)  Choose File 1to file chosen | trate (as per proforma)            |
| Academic qualification testimonials of C.P.I(in case of whole sole)                                                                                                    | strate (as per proforma)<br>Upload |

The applicant has to browse the required files in his system and upload them as described in the screenshots. A dialogue box appears after clicking on 'Choose File'. Once the required file is selected, the applicant has to click on 'Upload' button to upload the files successfully.

| Open                                                             |                                 |                                 |              |                | × @ @ @ W                                 | OILIE                           | 4 8                 | × +             |            | -                   | σ        | 1   |
|------------------------------------------------------------------|---------------------------------|---------------------------------|--------------|----------------|-------------------------------------------|---------------------------------|---------------------|-----------------|------------|---------------------|----------|-----|
| 🕆 🛢 > Searc                                                      | h Results in P&RD               |                                 | ✓ €) SAMP    |                | ×                                         |                                 |                     |                 | ~          | 5                   |          |     |
| - sganize                                                        |                                 |                                 |              | R              | 0                                         |                                 |                     |                 | ж          | 4                   | -        |     |
| 🖬 Desktop 🛷 🍝                                                    | N                               | N                               |              |                | ^                                         |                                 |                     |                 |            | 0                   | All Buok | ana |
| 🖶 Downloads 🛷                                                    | ETT -                           | 5777 -                          |              |                |                                           |                                 |                     |                 | 4          |                     | -        | -   |
| 🗄 Discuments 🥒                                                   | VV =                            | vv 🚍                            | PDF          | PDF            |                                           |                                 |                     |                 |            |                     |          |     |
| E Pictures /                                                     |                                 | 1 m - 2                         |              | Contraction of | * BILLING IN SHOWS THEY IN THE            | - Wooling in Printy countrarily | relative terms into | ere of Justices | ui tarmiun | (Bearing the second | To Day   | -   |
| 25-05-2023-2#                                                    | Tinde<br>License UDSMA          | PBRD_Inde<br>License final v1.d | SAMPLE 2.pdf | SAMPLE_T.pdf   |                                           |                                 |                     |                 |            |                     |          |     |
| PBRD                                                             | docx                            | OCH.                            |              |                | Construction of the local distance of the |                                 |                     |                 |            |                     |          | -   |
| I UDSMA                                                          |                                 |                                 |              |                | Televis (Prices)                          |                                 |                     | PART OF         |            |                     |          |     |
| Water Connectio                                                  |                                 |                                 |              |                | the second                                |                                 |                     |                 |            |                     |          |     |
| OneDrive                                                         | PDF                             | PDF                             | PDF          | PDF            | 1000 (b) (b) (b) (b)                      |                                 |                     |                 |            |                     |          |     |
| OneDatas - Person                                                |                                 |                                 |              |                | The ap                                    | plicant must s                  | select the file     | es and i        | upload     | 1.                  |          |     |
| The ne                                                           | PB/BD_UPDATED                   | PARD_UPDATED                    | P&RD_UPDATED | P&RD_UPDATED   |                                           |                                 |                     |                 |            |                     |          |     |
| ina ina ina                                                      | _see put                        | Testhon                         | (index       | - pear         | Rear The Job Da Josher                    |                                 |                     |                 |            |                     |          |     |
| Network                                                          |                                 |                                 | - 4          |                | · man they be the second                  |                                 |                     |                 |            |                     |          |     |
| File name                                                        | SAMPLE,2.pdf                    |                                 | ALFRes (**   | 1              | and the second                            |                                 |                     |                 |            |                     |          |     |
|                                                                  |                                 |                                 | Open         | Cancel         | (10) (10) (10) (10)                       |                                 | 1.00                | -               |            |                     |          |     |
| Phile Cand<br>A Science (Science on Science)                     |                                 |                                 |              |                | (Internet file) we see also               |                                 |                     | -               |            |                     |          |     |
| Paulo D Document<br>dimensionences [cdf]<br>dimensionences [cdf] |                                 |                                 |              |                | [marked] as the constraint                |                                 |                     | ==              |            |                     |          |     |
|                                                                  | a Property Tax recept of the to | numer of heating                |              |                | (Distant State) in the stream             |                                 |                     | -               |            |                     |          |     |

# Retail/Wholesale Drug License

Provided as a service through 'SilpaSathi' the Online Single Window portal of State (WB)

The applicant is required to upload <u>required documents</u> in <u>pdf format</u> as illustrated in the screenshots. After filling the application form and uploading the required documents the applicant has to click on '<u>Save and Continue</u>' to proceed with the application.

| <ul> <li>C ()          <ul> <li>silpasathi.wb.gov.in/cal/up/cad-document/Y09ocn/5dmijak/Y020r50tys320209</li> </ul> </li> <li>Sochook () Government Receip. () Conference int () 102.160.0.1068000. () Intelling and canfu. () (3) Drupal &amp; Progra. () 157 () HDFC EAX</li> </ul>                                                                                                    | LP 🔅 🖲 😁 🛪 🛄 🚭         |
|----------------------------------------------------------------------------------------------------|------------------------|
| Ease of Doing Business   Single Window Services for Business                                                                                                    | 09 🕴 🧶 Welcome Onboord |
| DASHBOARD 🚔 ALL ESTABLISHMENTS 🗲 ALL SERVICES 🖾 PROCEDURE COMPREHENSIVE LIST 🔟 QUERY/GRIEVANCES                                                                                                    |                        |
| Common application form data saved successfully.                                                                                                    |                        |
| Ipload Documents - CAF2022000487                                                                                                    |                        |
|                                                                                                    |                        |
|                                                                                                    | 375                    |
| Academic qualification testimonials of C.P.I(in case of whole sale)                                                                                                    |                        |
| Academic qualification testimonials of C.P.I(in case of whole sale)                                                                                                    | 375<br>Herriove        |
| Academic qualification testimonials of C.P.I(in case of whole sale)  ApplicationProcedure.Pdf  Affidavit of applicants(proprietors/ Partners/ Directors) swarn before first class. Judicial Magistrate/ Executive Magistrate (as per p                                                                                                    | arotarma)              |
| Academic qualification testimonials of C.P.I (in case of whole sale)  ApplicationProcedure.Pdf  Affidavit of applicants (proprietors/ Partners/ Directors) swarn before first class Judicial Magistrate/ Esecutive Magistrate (as per p Choose File 140 file chosen                                                                                                    | stofarma)              |
| Academic qualification testimonials of C.P.I(in case of whole sale)  ApplicationProcedure.Pdl  Affidavit of applicants(proprietors/ Partners/ Directors) swarn before first class Judicial Magistrate/ Executive Magistrate (as per p  Chaose File to the chosen  Affidavit of Pharmacist/ CPI swarn before first class Judicial Magistrate/ Executive Magistrate (as per proforma)                                                                                                    | stoforma)              |
| Academic qualification testimonials of C.P.I (in case of whole sale)  Academic qualification testimonials of C.P.I (in case of whole sale)  ApplicationProcedure.Pdf  Affidavit of applicants (proprietors/ Partners/ Directors) swarn before first class Judicial Magistrate/ Executive Magistrate (as per p Choose File 140 file chosen  Affidavit of Pharmacist/ CPI sworn before first class Judicial Magistrate/ Executive Magistrate (as per proforma)  Choose File 140 file chosen                          | rofarma)<br>Upicod     |
| Academic qualification testimonials of C.P.I(in case of whole sale)  ApplicationProcedure.Pdf  Affidavit of applicants(proprietors/ Partners/ Directors) swarn before first class Judicial Magistrate/ Executive Magistrate (as per p  Chaose File to file chosen  Affidavit of Pharmacist/ CPI sworn before first class Judicial Magistrate/ Executive Magistrate (as per proforma)  Choose File to file chosen  Appointment and Acceptance letter of pharmacist and competent person in charge (as per proforma) | xoforma)<br>Upicad     |

| ase of Doing Business I Single Window Services for Business                                                                                                    |                                                                    |
|----------------------------------------------------------------------------------------------------|--------------------------------------------------------------------|
|                                                                                                    |                                                                    |
| copy of resolution of the Board meeting along with list of present board of directors with respect to Limited. Or                                                                                                    | r Pvt. Ltd companies                                               |
| Cimplylives-Text-Of-Resolution.Pdf                                                                                                    | Ramove                                                             |
| nug Licence (Biological) (applicable for renewal only)                                                                                                    |                                                                    |
| Choose File No file chosen                                                                                                    | Upload                                                             |
| trug Licence (Non Biological) [applicable for renewal only]                                                                                                    |                                                                    |
| Chapse File No file chasen                                                                                                    | Upload                                                             |
| sperience Certificate of CPI(Competent Person Incharge); as per rule                                                                                                    |                                                                    |
| Choose File No file chosen                                                                                                    | Upload                                                             |
| n case of partnership firms, registered Partnership deed along with firm registration receipt. In case of limited<br>Association.in case of LLP (Limited Hability partnership firm) copy of Memorandum and Articles. | t or Pvt. Ltd. company - copies of Memorandum and Articles of      |
| RAQs_PLC-LLP.Pdf                                                                                                    | Remove                                                             |
| harmacist/ CPI record from, registration certificate and Renewal Certificate of pharmacists                                                                                                    | 1.1                                                                |
| Choose File No file chosen                                                                                                    | Upload                                                             |
| ossession document of the premises . a)Current House Tax receipt/ Consolidated rate bill/ Registered deed                                                                                                    | of Conveyance/ Consent Letter from the owner/ N.O.C in the form of |
| affidavit before 1st Class Judicial Magistrate Rent bill signed by owner or authorised signatory/ as the case rel                                                                                                    | lates to Parcha/ Khanja Dakhila from 8.L and L.R.O.                |
|                                                                                                    |                                                                    |

### Retail/Wholesale Drug License

Provided as a service through 'SilpaSathi' the Online Single Window portal of State (WB)

| affidavit before 1st Class Judicial N | lagistrate Rent bill signed by or | wher ar authorised sign | natory/ as the case rel | ates to Parcha/ # | hanja Dakhila fron | BL and L | R.O.  |         |         |   |
|---------------------------------------|-----------------------------------|-------------------------|-------------------------|-------------------|--------------------|----------|-------|---------|---------|---|
| Choose File No file chosen            |                                   |                         |                         |                   |                    |          |       | Upl     | bod     |   |
| Power of attorney(# any) in Non-ju    | dicial stamp paper as per prol    | forma.                  |                         |                   |                    |          |       |         |         |   |
| ApplicationProcedure (1).Pdf          |                                   |                         |                         |                   |                    |          |       | Restri  | ave.    |   |
| Refrigerator related document of p    | roposed premises                  |                         |                         |                   |                    |          |       |         |         |   |
| Choose File No file chosen            |                                   |                         |                         |                   |                    |          |       | Upl     | bod     |   |
| Sketch map of proposed premises       | with location and surrounding     | s (CAD Mode)            |                         |                   |                    |          |       |         |         |   |
| Choose File No file chosen            |                                   |                         |                         |                   |                    |          |       | Upl     | bod     |   |
| Trade Licence/Trade Enlistment ce     | rtificate, mentioning nature of   | trade (retaii / wholesa | ie) & system of medic   | ne (Allopathy / H | omoeopathy).       |          |       |         |         |   |
| Choose File No file chosen            |                                   |                         |                         |                   |                    |          |       | Upł     | bod     |   |
| Upload identity Proof(PDF copy of 1   | /oter ID/PAN Card/Adhar Card      | /passport/Driving Licer | nce)                    |                   |                    |          |       |         |         |   |
| 2015_11_18 POLA-AS-ILPdf              |                                   |                         |                         |                   |                    |          |       | liem    | ove     |   |
| Voter ID/ PAN Card/Aadhar Card/       | Possport/ Driving Licence of Ph   | armacists or CPI(as ap  | splicable)              |                   |                    |          |       |         |         |   |
| Choose File No file chosen            |                                   |                         |                         |                   |                    |          |       | Upt     | bod     |   |
|                                       |                                   |                         |                         |                   |                    |          | -     |         | _       | - |
| A C FRANK                             |                                   |                         |                         |                   |                    | 1        | fiave | 6.Conti | inue >> |   |

The applicant shall review the filled in application form and proceed for final submission of application. Once reviewed, the applicant shall also be required to click on the Declaration checkbox on the bottom left of the application page before proceeding to <u>Submit</u> button, as illustrated in the screenshots below.

| Facebook 😨 Government Recept. 😨 Conference list 🎄 192.198/0.108/0                             | 6660. 🍈 Installing and confi. 💶 (1) Drupel 8 Progra. 🚦 557 🔟 HDFC BANK RD Cel. 📰 5 | Bold and Italic Unic |                            |
|-----------------------------------------------------------------------------------------------|------------------------------------------------------------------------------------|----------------------|----------------------------|
| Ease of Doing Business   Single Window Servi                                                  | ces for Business                                                                   | 🍳   🔮                | Welcome Onboo<br>1151 USER |
| DASHBOARD 🚔 ALLESTABLISHMENTS 🖌 ALL SERVICES 🔲 PI                                             |                                                                                    |                      |                            |
| Documents successfully uploaded.                                                              |                                                                                    |                      |                            |
|                                                                                               |                                                                                    |                      |                            |
| Common Application Form Brown                                                                 | $LOW = C \Lambda E 0 \Omega 0 0 \Omega \Omega \Omega A Q I$                        |                      |                            |
| Common Application Form Prev                                                                  | iew - CAF2022000487                                                                |                      |                            |
| Common Application Form Prev                                                                  | Iew - CAF2022000487                                                                |                      | -                          |
| Common Application Form Prev                                                                  | Iew - CAF2022000487                                                                |                      |                            |
| Common Application Form Prev                                                                  | Iew - CAF2022000487                                                                |                      | •                          |
| Common Application Form Prev                                                                  | Iew - CAF2022000487                                                                |                      |                            |
| PARAMETERS  Application Type                                                                  | Iew - CAF2022000487                                                                |                      |                            |
| Common Application Form Prev PARAMETERS  Application Details  Application Type Type of Firm   | Iew - CAF2022000487                                                                |                      |                            |
| PARAMETERS  Application Details  Application Type  Type of Firm  Name of Firm                 | Iew - CAF2022000487                                                                |                      |                            |
| PARAMETERS  Application Details  Application Type  Type of Firm  Name of Firm  Nature of Firm | Iew - CAF2022000487                                                                |                      |                            |

## Retail/Wholesale Drug License

| se of Doing Business   Single Window Servic | es for Business         | A 🔒 🔋 🌏 Metcome Onboor |
|---------------------------------------------|-------------------------|------------------------|
| 2. Firm Address                             |                         |                        |
| Building No/ Holding No/Daag No             | test                    |                        |
| Street Name                                 | test                    |                        |
| Address Line 1                              | test                    |                        |
| Address Line 2                              | test                    |                        |
| District                                    | 24PARAGANAS NORTH       |                        |
| Police Station                              | Barasat                 |                        |
| Post Office                                 | tout.                   |                        |
| City / Village                              | teut                    |                        |
| Pincode                                     | 200423                  |                        |
| Local Authority                             | Others                  |                        |
| Other Local Authority                       | test                    |                        |
| 3. Contract Details of Establishment        |                         |                        |
| Emai                                        | testusemicalignmail.com |                        |

| Particulars of storage accommodation for Schedules C and C()) drugs in the premises                                                                                                    | No                                 |  |
|----------------------------------------------------------------------------------------------------|------------------------------------|--|
| Actual floor space area (sqft)                                                                                                    | 112                                |  |
| Height from floor to ceiling (ft)                                                                                                    | 567                                |  |
| Trade Licence                                                                                                    | Applied for Licence                |  |
| trade License No                                                                                                    |                                    |  |
| A brief statement on construction of the premises (whether Brick Built, Plastered and Floor<br>Gemented Booling and Ceiling)                                                                                                    | WESTBENGAL                         |  |
| Nature of Celling                                                                                                    | Temporary Shade Over False Ceiling |  |
| Trade Licences / Trade Enlistment Certificate                                                                                                    | No                                 |  |
| Do you have any other Drug Licence?                                                                                                    | Np                                 |  |
| Whether any other application has been rejected or convicted under D & A Act?                                                                                                    | No                                 |  |
| Promisos Type                                                                                                    | Rented                             |  |
| Whether Refrigerator has been installed to stock for sale Drugs requiring Cold storage. If<br>sa, make Machine No. and capacity are to be mentioned. If so, Refrigerator is provided<br>has a declaration excluding such Drugs been furnished? | .Ne/:                              |  |
| Warking Hour                                                                                                    | 42                                 |  |
| Wwekly Closing Day                                                                                                    | text.                              |  |

### Retail/Wholesale Drug License

Provided as a service through 'SilpaSathi' the Online Single Window portal of State (WB)

| 5. Regist                                | tered Pl                                             | harmacist Details                                            |                                                       |         |                            |              |                      |                   |              |            |     |
|------------------------------------------|------------------------------------------------------|--------------------------------------------------------------|-------------------------------------------------------|---------|----------------------------|--------------|----------------------|-------------------|--------------|------------|-----|
| SL<br>NO N                               |                                                      | QUALIFICATION                                                | OTHER<br>QUALIFICATION                                | AGE     | EXPERIENCE<br>(IN YEARS)   | REGISTRATION | APPOINMENT<br>LETTER | JOININD<br>LETTER | EDUCATIONAL  | EXPERIENCE |     |
| 1 0                                      | est                                                  | Others                                                       | test                                                  | 36      | 56                         | 66886758     | No                   | No                | No           | No         | Yes |
| 6. Owner                                 | r Detail                                             | a i                                                          |                                                       |         |                            |              |                      |                   |              |            |     |
| SL NO                                    |                                                      | OWNER N                                                      | AME                                                   |         | OWNE                       | R PHOTO      |                      | OWN               | ER SIGNATURE |            |     |
|                                          |                                                      |                                                              |                                                       |         |                            |              |                      |                   |              |            |     |
| No date                                  | a tound                                              |                                                              |                                                       |         |                            |              |                      |                   |              |            |     |
| No date                                  | a tound<br>or co s v<br>dentity                      | r<br>PPORTING DOCUL<br>Pitodf(PDF copy of V                  | MENTS<br>roter ID/PAN Card/Ac                         | dhar Ct | ard/passport/Dri           | ving Vie     | ~                    |                   |              | _          |     |
| No date<br>UPLOAD<br>Upload I<br>Ucence) | a found<br>a found<br>a found<br>dentity<br>f attorn | FPORTING DOCU<br>Proof(PDF copy of V<br>ay(if any) in Non-ju | MENTS<br>roter ID/PAN Card/Ad<br>dicipt stamp poper o | dhar Cr | πd/possport/Dri<br>xeforma | ving Via     | w.                   |                   |              |            |     |

| SL NO                                                                      | OWNER NAME                                                                                                    | OWNER PHOTO                                                                                 |              | OWNER SIGNATURE |               |            |     |
|----------------------------------------------------------------------------|----------------------------------------------------------------------------------------------------|---------------------------------------------------------------------------------------------|--------------|-----------------|---------------|------------|-----|
| No data found                                                              | C.                                                                                                    |                                                                                             |              |                 |               |            |     |
| UPLOADED SUF                                                               | PPORTING DOCUMENTS                                                                                                    |                                                                                             |              |                 |               |            |     |
| Upload Identity (<br>Licence)                                              | Proof(PDF copy of Voter ID/PAN Card/Ad                                                                                               | har Card/passport/Driving                                                                   | View         |                 |               |            |     |
| Power of attorne                                                           | ey(if any) in Non-judicial stamp paper a                                                                                             | s per proforma.                                                                             | View         |                 |               |            |     |
| in case of partne<br>receipt, in case of<br>Association in co<br>Articles. | anihip firms, registered Partnership dee<br>of limited or Pvt. Ltd. company – copies<br>ase of LLP (Limited liability partnership fi | Ealong with firm registration<br>of Memorandum and Articles of<br>m) copy of Memorandum and | Vara         |                 |               |            |     |
| Copy of resolution<br>respect to Limite                                    | on of the Board meeting along with list o<br>ed. Or Pvt. Ltd companies                                                               | of present board of directors with                                                          | View         |                 |               |            |     |
| Academic qualit                                                            | lication testimonials of CPJ(in case of w                                                                                            | hole sale)                                                                                  | View         |                 |               |            |     |
| I hereby declar                                                            | re that the particulars given above are                                                                                              | true to the best of my knowledge                                                            | and belief * |                 |               |            |     |
|                                                                            |                                                                                                    |                                                                                             |              |                 |               | Sub        | mit |
| ant O All Rights Res                                                       | wrved                                                                                                    |                                                                                             |              |                 | Design & Deve | kord by MR | c   |

On clicking on 'Submit' link, the following webpage appears post submission of application with updated Status.

## Retail/Wholesale Drug License

| Ease of Doing Business   Single Wind | dow Sandoan for Runipann                      | CI 🕘 🖉 Wetcome Ordense |
|--------------------------------------|-----------------------------------------------|------------------------|
| DATHEDARD BALLETARLICHMENTS FALLER   | Rate your experience on your<br>CAF2022000487 | ×                      |
| Current Status-CAF20220              | 00·                                           |                        |
| NAME OF THE SERVICES                 | 0 star(s) -                                   | CURRENT STATUS DATE    |
| Rebail / Whatesale Drug License      |                                               | (CERTIFIC)             |
|                                      | Subn                                          | Carryperteer           |
|                                      | Payment Done                                  | Press and a second     |
|                                      | CAF Submitted                                 | Publicg                |
|                                      | OwnerPhoto Signature Oplooded                 | Pending                |
|                                      | Opload supporting document                    | Punking                |
| anliestion atotus undated            | Upload Form 10                                | Panding                |
| oplication status updated.           | Republication Statement                       | E-money                |

| use of Doing Business   Single Wir  | ndow Services for Business                                                                                                    | 争 🖉 🖉 🖉                                                                                                    |
|-------------------------------------|----------------------------------------------------------------------------------------------------|----------------------------------------------------------------------------------------------------|
|                                     |                                                                                                    |                                                                                                    |
| ASHBOARD 🔮 ALLESTABLISHMENTS 🗲 ALLS | Government Receip.     Culterecre Mit     M     152198.010509302.     Instaling and confi.     Instaling and confi.     Instaling and confi.     Instaling and configure 1 Program     Instaling and configure 2 Program     Instaling and configure 2 Prog |                                                                                                    |
|                                     |                                                                                                    |                                                                                                    |
| urrent Status-CAF2022               | 000487                                                                                                    |                                                                                                    |
| NAME OF THE SERVICES                |                                                                                                    | CUPRENT STATUS DATE                                                                                                    |
| lletail / Wholesale Drug License    | User Created                                                                                                    | Completed                                                                                                    |
|                                     | And a start of the second start of the start of the start of the                                                                                                    |                                                                                                    |
|                                     | Token Generated/paytment Pending                                                                                                    | Completed                                                                                                    |
|                                     | Token Generated/paytment Pending<br>Payment Done                                                                                                    | Completed<br>Pending                                                                                                    |
|                                     | Taken Generated/paytment Pending<br>Payment Done<br>CAF Submitted                                                                                                    | Completed     Pending     Pending                                                                                                    |
|                                     | Token Generated/paytment Pending<br>Payment Done<br>CAF Submitted<br>OwnerPhoto Signature Uploaded                                                                                                    | Completed     Pending     Pending     Pending     Pending                                                                                                    |
|                                     | Taken Generated/paytment Pending<br>Payment Done<br>CAF Submitted<br>OwnerPhoto Signature Uploaded<br>Upload supporting document                                                                                                    | Pending Pending Pendin |
|                                     | Token Generated/paytment Pending<br>Payment Done<br>CAF Submitted<br>OwnerPhoto Signature Uploaded<br>Upload supporting document<br>Upload Form 19                                                                                                    | Completed<br>Pending<br>Pending<br>Panding<br>Pending<br>Pending<br>Pending                                                                                                    |

## Retail/Wholesale Drug License

#### Provided as a service through 'SilpaSathi' the Online Single Window portal of State (WB)

The applicant /user shall be notified via SMS and email on his registered phone number and email id respectively. The applicant receives notifications at different stages of the application - application submission, application approval, etc.

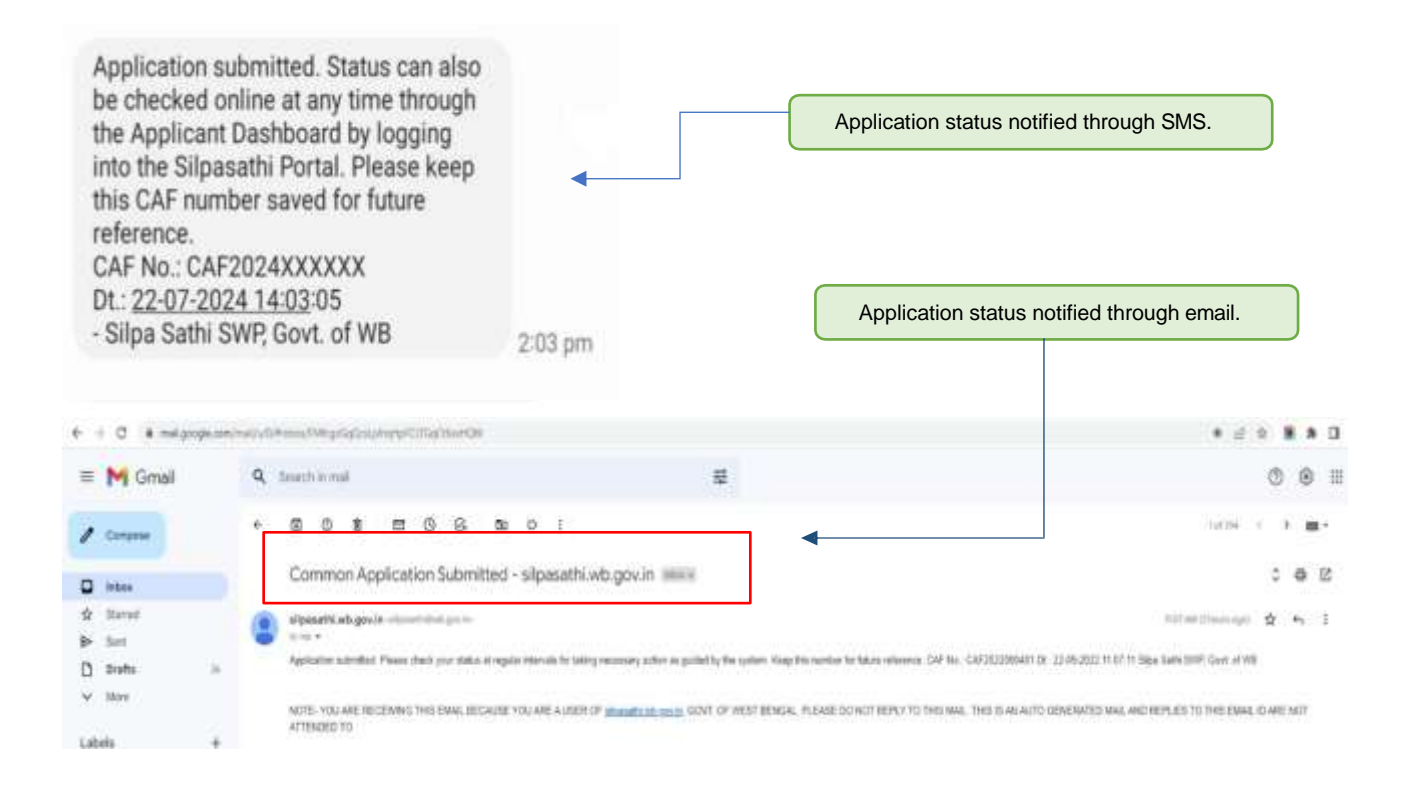

### Retail/Wholesale Drug License

Provided as a service through 'SilpaSathi' the Online Single Window portal of State (WB)

#### 2. Online Payment of fees

The applicant is now required to pay the required fees based on the application filled by the applicant. The applicant has to click on '<u>Pay Now'</u> option and proceed with the payment procedure. The screenshot below provides an illustration:

#### Applicant's Dashboard

|                                  | 0                                             | 68                          | •                                  | 0                   | 0            |
|----------------------------------|-----------------------------------------------|-----------------------------|------------------------------------|---------------------|--------------|
| Add<br>oplication status updated | System Guided<br>Assistance<br>Ihrough Wizard | Self Assisted<br>Service    | Ucenses For<br>Tourism<br>Industry | Track Your<br>Query | Your Profile |
| Your Selected S                  | ervice(s)                                     |                             |                                    |                     | Check Status |
| SL NO. SERVICE                   |                                               |                             |                                    |                     | ACTION       |
| 1 Retail / Wholesale             | Drug License (watthe Timeline                 | (Produce)                   | a state of the state               |                     | Pay Row      |
| () User Created an               | Taken Generated/paytme                        | m Pending                   | CAF Submitted                      |                     |              |
| (@) OwnerPhoto Sig               | nature Uploadest 🛛 🛞 Upload                   | i supporting document (@ Up | Food Form 18 ( Application 5       | ubmit               |              |

The payment procedure has been illustrated as per the following screenshots. The applicant can proceed with the payment after clicking on the *'Proceed to Pay'* option.

### Retail/Wholesale Drug License

Provided as a service through 'SilpaSathi' the Online Single Window portal of State (WB)

| ayments   Ease of doing business | × +                                  |                |                                               |                               |                                                             |                  | -                   | σ       |
|----------------------------------|--------------------------------------|----------------|-----------------------------------------------|-------------------------------|-------------------------------------------------------------|------------------|---------------------|---------|
| → C                              | O & https://sipasathi.wb.gov.in/payr | ment-details/c | RtSE4veDBxbWtSVFZ6RWhmNimpTQT09/Y09ocru5din   | Jak/VQ2rrS0tya32tZz09         |                                                             | 合                | 0                   | 0       |
| Ease of Doing Bu                 | siness   Single Window Servio        | ces for Bu     | isiness                                       |                               |                                                             | φ <mark>9</mark> | Welcome<br>TEST USE | i Onboa |
| DASHBOARD 🙆 ALL ES               | TABLISHMENTS 🖌 ALL SERVICES 🔅 PR     |                | MPREHENSIVE LIST                              |                               |                                                             |                  |                     |         |
|                                  | ₿Fc                                  | or any tech    | nical query, kindly drop a mail at technical. | helpdesk.silpasathi@gmail.com |                                                             |                  |                     |         |
| ayments De                       | etails-CAF20220004                   | 87             |                                               |                               |                                                             |                  |                     |         |
| Verify Payment de                | talls                                |                |                                               |                               |                                                             |                  |                     |         |
| Please click on the              | button under the action column to    | fetch the u    | pdated payment status.                        |                               |                                                             |                  |                     |         |
| Details of the depo              | sitor                                |                |                                               |                               |                                                             |                  |                     |         |
| Dept. Payment Referen            | nce Number                           | EODB7713       | 480989685305                                  | Note: By pressing "Con        | firm Payment" button you are redirected                     | to Grips port    | al, please (        | do      |
| CAF Number                       |                                      | CAF20220       | 000487                                        | not press back button         | or refresh. You will automatically redirec                  | t to dashboar    | d after             |         |
| Name                             |                                      | Test User      |                                               | successful payment. Pl        | ease don't be confused if not redirected<br>updated shortly | automaticali     | y, your             |         |
| Email                            |                                      | testuser@      | igmail.com                                    | payment status will be        | upuuteu shorty.                                             |                  |                     |         |
| Mobile                           |                                      | 8999999        | 999                                           |                               |                                                             |                  |                     |         |
| Service wise fees o              | ietails                              |                |                                               |                               |                                                             |                  |                     |         |
| SL.NO.                           | NAME OF THE SERVICES                 |                |                                               | PURPOSE                       | HEAD OF ACCOUNT                                             | PAYABLE A        | MOUNT(RS.)          |         |
| 1                                | Retail / Wholesale Drug License      |                |                                               | Licence Fees                  | 0210-01-107-001-13                                          |                  | 1                   | 500     |
|                                  |                                      |                | Total                                         |                               |                                                             |                  | ,                   | .500    |
|                                  |                                      |                |                                               |                               |                                                             |                  | _                   | _       |
| << Back                          |                                      |                | Click here to proceed w                       | ith the payment in GR         | IPS portal.                                                 |                  | Proceed to P        | ay      |
| yright © All Rights Reserved     | Ω.                                   |                |                                               |                               |                                                             | Design           | & Developed by      | Circus. |
| Dort.                            |                                      |                |                                               |                               |                                                             |                  |                     | 16:00   |

The applicant is redirected to the **GRIPS portal** to complete the payment process. The applicant shall be able to choose between various modes of payment methods for fees payment.

| FIFMS integ       | rated Financial M                                                                    | anagement System                                          | G₹!PS                                                       |                                                         | ٦ | Finance<br>Governm | Depa<br>ment o | rtmen<br>f Wes | it<br>t Ben |
|-------------------|--------------------------------------------------------------------------------------|-----------------------------------------------------------|-------------------------------------------------------------|---------------------------------------------------------|---|--------------------|----------------|----------------|-------------|
| POSITOR'S DETAILS |                                                                                      |                                                           |                                                             |                                                         | Ĭ |                    |                | 1              | ş           |
|                   |                                                                                      | Deta                                                      | is of Payment                                               |                                                         |   |                    |                |                |             |
|                   | Department:                                                                          | Health & Family Welfare                                   | No. Of Head:                                                | 1                                                       |   |                    |                |                |             |
|                   |                                                                                      | Test User                                                 | Address:                                                    | Kolkata                                                 |   |                    |                |                |             |
|                   | Depositor Name:                                                                      | 000000000                                                 |                                                             |                                                         |   |                    |                |                |             |
|                   | Depositor Name:<br>Mobile No:                                                        | 8999999999                                                | E-Mail:<br>Developed Red No.                                | testuseriggmail.com                                     |   |                    |                |                |             |
|                   | Depositor Name:<br>Mobile No:<br>Identification No:                                  | 8999999999<br>03330220221663583248<br>H & FW              | E-Mail:<br>Payment Ref. No.:<br>Payment Mode:               | CAF2022000487                                           |   |                    |                |                |             |
|                   | Depositor Name:<br>Mobile No:<br>Identification No:<br>In favour of:<br>Period From: | 899999999<br>03330220221663583248<br>H & FW<br>19/09/2022 | E-Mail:<br>Payment Ref. No.:<br>Payment Mode:<br>Period To: | testusenggmail.com<br>CAF2022000487<br>NA<br>19/09/2022 |   |                    |                |                |             |

## Retail/Wholesale Drug License

| SUB SERVICE                                                                                                    | IDENTIFICATION NO                                                                                               | HEAD OF ACCOUNT                                                                                                    | HE<br>Depart I had at D                                                      | AD DESCRIPTIO    | N                               | AMOUNT[7]                           | 360              |
|----------------------------------------------------------------------------------------------------|----------------------------------------------------------------------------------------------------|----------------------------------------------------------------------------------------------------|------------------------------------------------------------------------------|------------------|---------------------------------|-------------------------------------|------------------|
|                                                                                                    | 033022222,900300270                                                                                             | 62 100 112 100 113                                                                                                    | netepi unter b                                                               | IN WORDS:        | ONE THOUSA                      | Total Amount:<br>AND FIVE HUNDRED ( | 150<br>ONL       |
|                                                                                                    | Select Payment I<br>Payment                                                                                     | Mode<br>t Mode: SBI Epay                                                                                                    | 2                                                                            |                  |                                 |                                     |                  |
|                                                                                                    |                                                                                                    | CONFIRM CANCE                                                                                                    | £                                                                            |                  | Payment a                       | mount displaye                      | ed.              |
| Home                                                                                                    | Payment of Taxes & Non-taxes Rev                                                                                | venue   Reprint of Charlan   GRN 5                                                                                                    | tatus   Search your C                                                        | mallan ( Depar   | Imental Activities              |                                     |                  |
| United A                                                                                                    |                                                                                                    | Sile Maintained by TATA Consultancy S                                                                                                    | ervices Ltd.                                                                 |                  |                                 |                                     |                  |
|                                                                                                    |                                                                                                    |                                                                                                    |                                                                              |                  |                                 |                                     |                  |
|                                                                                                    |                                                                                                    |                                                                                                    |                                                                              |                  |                                 |                                     |                  |
| C U . wannagevinterers                                                                                                    | Sense ale neuronale de la constante de la constante de la constante de la constante de la constante de la const |                                                                                                    |                                                                              |                  | 37                              | म 🔳 🕊 म ।                           |                  |
| G La externe governuers                                                                                                    | ennrayuna da<br>Nerece lut 🚊 192.168.8.105.8080.                                                                | 👌 Installing and carefi. 😐 (1) Draped B                                                                                                    | Progra. 🖠 357 📕                                                              | HDPC BANK RD CH. | itt"<br>- 📓 Bokt and Ital       | H M Y R                             |                  |
| G L2 • Warmsgoversteiners<br>• Car<br>• Car<br>• C | erroray                                                                                                    | Installing and cardL. III Drigal 8 Int System G₹!P                                                                                                    | roya. 1 137 🔳<br>S                                                           | HOPC BUNK KO CAL | ET<br>E Sold and Dat<br>Fi<br>G | 32 • • • • • •                      | nt<br>It B       |
| G L2 • Warninggovard-series<br>back @ Government Recip. @ Car<br>FMS Integrated F<br>BENGAL                                                                                                    | eestraguesso<br>dernee lat 🟩 192 1882 105 8000.<br>Financiał Managemei                                          | ♦ Installing and carefil. ● III Drugal 8 Int System GEUP Payments through GRUPS p Health & Family Welfar                                                                                                    | ropa. II IIV III<br>S                                                        | HDPC BANK RD Cel | Eff                             | 32 • • • • • •                      | nt<br>t B        |
| G L2 • Wannegovurd-serve<br>wa @ Government Recep. @ Car<br>FMS Integrated F<br>TBENGAL                                                                                                    | evenage.com                                                                                                    | Installing and canfle     It Drugal 8     It System     Geep     Payments through GRIPS p     Health & Family Welfar     Payment Mode: SBI Epa                                                                                                    | Prope. II 157 III<br>PS<br>ortal<br>P                                        | HOPC BUNK RD CAL | ET<br>Bold and Ital             | 37 • • • * i<br>te Une              | ul<br>nt<br>it B |
| G L2 • Wattinsgovantioners<br>teak @ Government Receipt. @ Car<br>IFMS Integrated F                                                                                                    | evenage.com<br>deenee lat 🙇 192 1662 1064000.<br>Financial Managemen<br>select                                  | ♦ Installing and carell. It System Payments through GRIPS p<br>Health & Family Welfar Payment Mode: SBI Epu 1 Bank to make payment                                                                                                    | Program II 157 III<br>INS<br>Install<br>Install<br>Install                   | HDPC BANK KD Cal | Bold and the                    | R                                   | u<br>t Bi        |
| C Li Munnsgovuruseen<br>hos I integrated F<br>IFMS integrated F                                                                                                    | eenraputetati<br>deenee lat 🝙 192.168.2.104.8080.<br>Financiał Managemer<br>Select                              | ♦ Installing and cardL. ● III Depuil 8 Int System Cellin Content Stronger ORIPS p Payments through ORIPS p Health & Family Welfar Payment Mode: SBI Epuil I Bank to make payment                                                                                                    | Progra. 1 557 III<br>PS<br>ortal<br>Py                                       | HDPC BANK KD Cal | Bold and the                    | R                                   | ui nt            |
| C L Mutanisgovarusenera<br>took © Government Rocka. © Car<br>IFMS Integrated F<br>BENGAL                                                                                                    | erennagunan<br>Herne Iat 🔊 192.1922 106.2020.<br>Financial Managemer<br>Bank B                                  | Int System Payments through GRIPS p Health & Family Weifar Payment Mode: SBI Epu Eank to make payment Easy Search Select Bank: SBI EPu                                                                                                    | Prope. # 557                                                                 | HDRC BANK KD Cal | Bold and the                    | 32 • • • • •                        | ui<br>it Bi      |
| C L Mannagovaruseners<br>test © Government Rocap. © Car<br>FFMS Integrated F<br>TBENGAL                                                                                                    | evenne la 🍙 192 1668 106 8000.<br>Financial Managemei<br>Bank B                                                 | Int System GEUPS provide the second structure of the second structure of t | Program II 157 III                                                           | HDRC BANK KD Cal | Bold and the                    | 32 • • * •                          | ui<br>t B        |
| G LI • Wannsgovuruseen<br>Nex @ Government Reads. @ Car<br>FFMS Integrated F<br>T BENGAL                                                                                                    | evennag.uman<br>Herne Int 🔊 192.168.2.104.6020.<br>Financial Managemen<br>Bank 5                                | Int System Payments through GRIPS p Health & Family Welfar Payment Mode: SBI Epa Bank to make payment Easy Search [                                                                                                    | Progra. 1 157 III                                                            | HDRC BANK KD Cal | ET Bold and Ital                | R                                   | ui<br>it B       |
| C L . Wattinsgovurusenera<br>tesa @ Government Rocap. @ Car<br>IFMS Integrated F<br>BENGAL                                                                                                    | evennag.utean<br>Herner Iat 🔊 192.168.2.106.8020.<br>Financial Managemer<br>Bank B<br>Bank B                    | Int System GET Carf. III Deput 5 Int System GET Carf. Carf. C        | Propries II II II III                                                        | HDRC BANK KD Cal | Bold and the                    | R                                   | nt<br>t B        |
| C L                                                                                                    | eventary.com<br>deence lat (a) 192.168.2.104.6020.<br>Financial Managemer<br>Bank 5<br>Bank 5<br>(RE)           | Int System Carl. II Deput S Int System GEIP Payments through GRIPS p Health & Family Welfar Payment Mode: \$BI Epat I Bank to make payment Easy Search: SEI EPay SET PROCEED (                                                                                                    | Prograe. II 157 III<br>PS<br>ortal<br>Py<br>CANAGEL<br>Table   Search your I | HDRC BANK KD Cal | Encodul Activities              | R                                   | ut<br>t Bi       |

## Retail/Wholesale Drug License

| IFMS Integra     | ted Financial Ma   | naç <sup>Pesie m</sup>      | te GRN: 16202223 | 0124553440 for future referen | cs.            | ١                | Finance Departmen<br>Government of Was | nt.<br>it Bengi |
|------------------|--------------------|-----------------------------|------------------|-------------------------------|----------------|------------------|----------------------------------------|-----------------|
| OSITOR'S DETAILS |                    |                             |                  |                               |                |                  | 1                                      | 3               |
|                  |                    | Chailan (                   | Details For GF   | EN NO 19202223012             | 4353448        |                  |                                        |                 |
|                  | Payment Status:    | Pending                     |                  | Bank Name:                    | SBI EPay       | 11               |                                        |                 |
|                  | GRN Date:          | 19/09/2022 16               | 01:01            | BRN Date:                     | Pending        |                  |                                        |                 |
|                  | No, of Challan:    | 1                           |                  | BRN:                          | Pending        |                  |                                        |                 |
|                  | Identification No: | 033302202216<br>Test 1 inst | 953583248        | Dept. Ref. No:                | CAF 202200     | 0487             |                                        |                 |
|                  | On behalf Of:      | H&FW                        |                  | Depositor's Type:             | Citizen        |                  |                                        |                 |
|                  | Mobile No.         | 8999999999                  |                  | E-Mail:                       | testuseritig   | mail.com         |                                        |                 |
|                  | Period From:       | 19/09/2022                  |                  | Period To:                    | 19/09/2022     |                  |                                        |                 |
|                  | Total Amount[7]:   | 1500                        |                  | System Time:                  | 19/09/2022     | 16:01:01         |                                        |                 |
| MENT DETAILS     |                    |                             |                  |                               |                |                  |                                        |                 |
| SERVICE TYPE     | IDENTIFICA         | TION NO                     |                  | EAD DESCRIPTION               | and the second | HEAD OF ACCOUNT  | [S]TRUOMA                              |                 |
| HU9              | 03330220221863562  | 3240                        | Receipt Under    | Druge Act                     | 0210-0         | 1-107-001-13     |                                        | 1500            |
|                  |                    |                             |                  |                               |                | IN WORDS: ONE TH | Total Amount                           | 1500<br>ONLY    |
|                  |                    |                             |                  |                               |                | IN WORDS. ONE IF | TO DARD FITE REACHED                   | ONLY            |

| C Stie Ney    | * +                              |                                                                                                    |    |     | σ     | ×    |
|---------------|----------------------------------|----------------------------------------------------------------------------------------------------|----|-----|-------|------|
| ← + 0         | O B impo//www.stiepay.sti/www.an | Agging and Consider the Analysis and Analysis and An |    | - 4 | a , c | ); = |
|               | SBIEPay                          | e the card for such memaction by using Bank/Card application or contact their bank/branch to enable the Card for Card not Present Trans                                                                                                    |    |     |       |      |
|               | Payment Details                  |                                                                                                    |    |     |       |      |
|               | Cards                            | Please enter your card details Order Summary                                                                                                    |    |     |       |      |
|               | (Internet Banking                | Unter Non:<br>Vita 🔹 🚅 👐 071020222013283898                                                                                                    |    |     |       |      |
| [             | BHIM UPI                         | Expiry Date/Valid Thru<br>Month = Year = O ORIPS 2.0                                                                                                    |    |     |       |      |
|               | 🕞 Wallets                        | Name of the ward holder                                                                                                    |    |     |       |      |
|               | <sup>2</sup> S NEFT              | None of in tant                                                                                                    |    |     |       |      |
|               | S8I Branch Payment               | Use your GSTIN for claiming input tax (Optional)     GST:                                                                                                    |    |     |       |      |
|               |                                  | Pay Now Carcal                                                                                                    |    |     |       |      |
|               |                                  | APM ID: PQ, TRANS, 396                                                                                                    |    |     |       |      |
| Select payme  | nt mode.                         | You can check the transaction status using the following link - Click Here                                                                                                    |    |     |       |      |
|               |                                  |                                                                                                    |    |     |       |      |
| @ UPI West    | × +                              |                                                                                                    | ~  | -   | 0     | ×    |
| ← → C (# sbig | wystałnie unięto filmatyce       |                                                                                                    | 日食 | *   |       | 2    |
|               |                                  | 14mins 53seconds                                                                                                    |    |     |       |      |
|               |                                  |                                                                                                    |    |     |       |      |
|               | Request you to approve the t     | transaction by logging in to the UPI appPlease wait while the payment is in proces                                                                                                    | 55 |     |       |      |
|               |                                  |                                                                                                    |    |     |       |      |

### Retail/Wholesale Drug License

Provided as a service through 'SilpaSathi' the Online Single Window portal of State (WB)

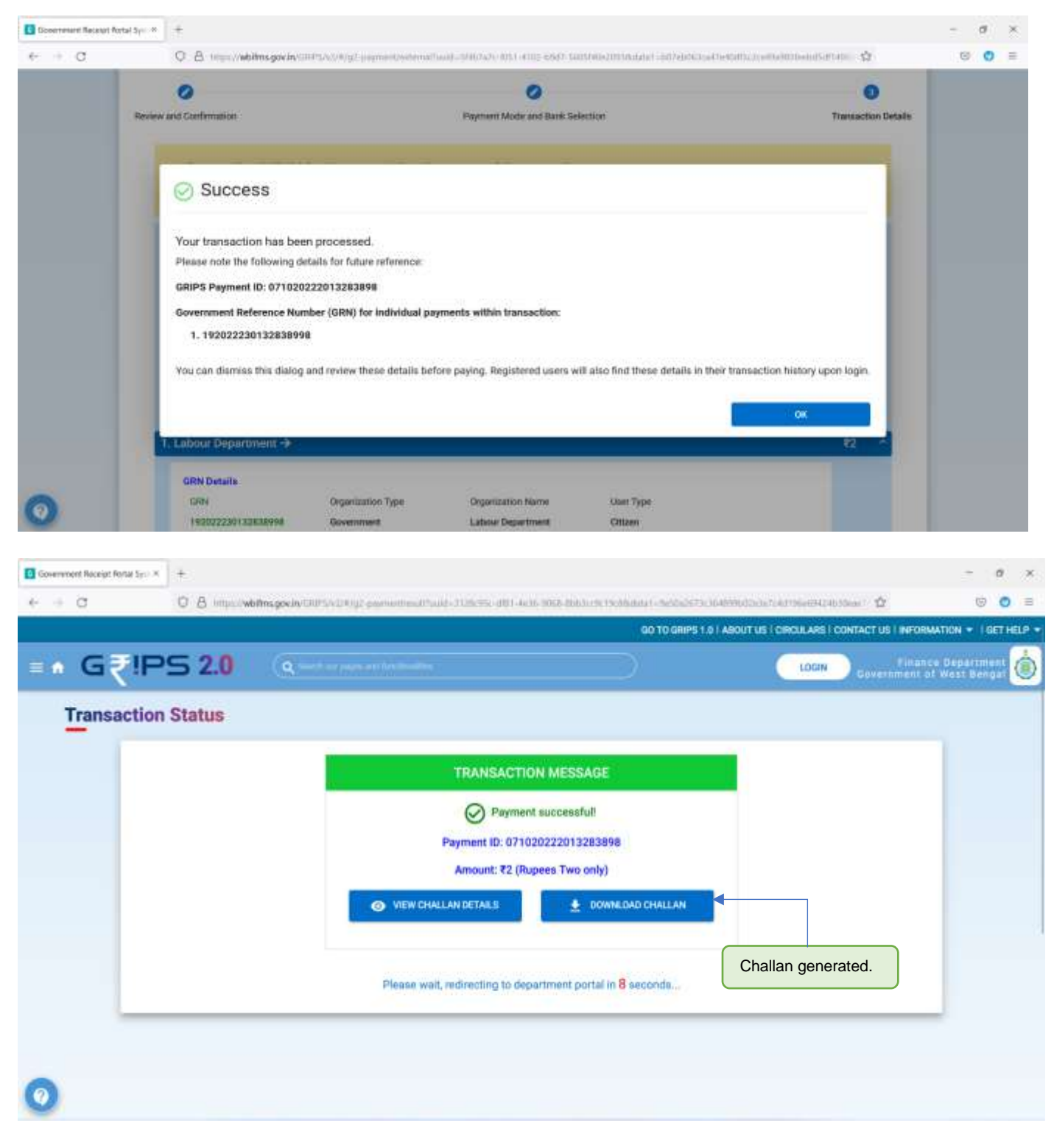

Once the CAF is successfully submitted, the concerned application will be sent for Signature upload followed by Form 19 upload. After subsequent approval by the authority, the applicant will receive in the online system the License approved by the Department.

## Retail/Wholesale Drug License

| Careman Application Term Prevent | +                                                                                                    |      | - a ×            |
|----------------------------------|----------------------------------------------------------------------------------------------------|------|------------------|
| e + 0                            | O B 20041117287walaweescharenteel/Macromotocommunication/Construction/Construction/ | Q    | 0 0 ±            |
| & Ease of Doing Busing           | tess   Single Window Services for Business                                                                                                    | 49 ( | Welcome Gebeers* |
| CORASHBOARD CALLERTA             | Ecosatente 👂 Millerinces                                                                                                    |      |                  |
| Current Status                   | s-CAF2022000487                                                                                                    |      |                  |

| NAME OF THE REFUCES            |                                  | CUMBENT STATUS | DATE |
|--------------------------------|----------------------------------|----------------|------|
| Retoil / Wholesole Drug Ubense | User Credted                     | Correlated     |      |
|                                | Token Denerated/paytment Pending | Govglated      |      |
|                                | Poyment Done                     | Comparison     |      |
|                                | C4F Submitted                    | Completed      |      |
| Latest Status updated.         | OwnerPhoto Signoture Uploaded    | Completing     |      |
|                                | Uplead supporting document       | Completent     |      |
|                                | Upload Form 10                   | Compinient     |      |
|                                | Application Submitted            | Completed      |      |
|                                | Approved Volidity Carificote     | Company        |      |
|                                | Download Certificate             | Competent      |      |

### Retail/Wholesale Drug License

Provided as a service through 'SilpaSathi' the Online Single Window portal of State (WB)

### 3. Track Status of Application

The applicant has to click on 'Check Status' to view the latest status of the application.

#### Applicant's Dashboard

| tablishment   Ense of | deglas X +                                          |                              | - a ×                  |
|-----------------------|-----------------------------------------------------|------------------------------|------------------------|
| e d C                 | © <u>€</u> 20281.117237.mitters-matteriet           |                              | û 0 0 E                |
| & Ease of D           | oing Business   Single Window Services for Business | Click to view latest status  | 🖉 👔 👷 Wetcare Drover   |
| E BUSING              | SS REFERENCE ID : CAF2022000487                     | Click to view latest status. | Check Without          |
| -                     | stance                                              |                              | ACTION                 |
| 1                     | Retail (Whokede Drug Ucense (ARTITS Trader III and  | / Submitted                  | Described Cartificates |

#### Note: Latest status can be seen any time through Applicant's Dashboard

#### Current status appears in the Status Dashboard (Screenshot below).

| Careman Application Form Prevent | +                                                                                                    | - a x        |
|----------------------------------|----------------------------------------------------------------------------------------------------|--------------|
| $e \rightarrow 0$                | O B 20041317287waleseschareneutreactioneren weisen weisen unterstellter weisen weisen | 0 0 0 =      |
| & Ease of Doing Busin            | tess I Single Window Services for Business                                                                                                    | 🐢   🙆 Weiser |
| A REPORT OF LUCION               |                                                                                                    |              |

#### Current Status-CAF2022000487

| ANE OF THE REPORTS            |                                  | CUMMENT STATUS | 0478 |
|-------------------------------|----------------------------------|----------------|------|
| atoli / Wholesche Drug übense | User Created                     | Corrented      |      |
|                               | Token Generated(poytment Pending | Govglatest     | 1    |
|                               | Poyment Dune                     | Competent      | 1    |
|                               | C4F Submitted                    | Completed      |      |
|                               | DwnerPtolia Signoture Uploaded   | Completiat     |      |
|                               | Uplead supporting document       | Completent     |      |
| Latest status updated.        | Uplicad Form 10                  | Coropinited    |      |
|                               | Application Submitted            | Completent     |      |
|                               | Approved Validity Centificate    | Company        |      |
|                               | Download Certificate             | Corriginitant  |      |

## Retail/Wholesale Drug License

Provided as a service through 'SilpaSathi' the Online Single Window portal of State (WB)

### 4. Online Download of final approval certificate

The applicant has to 'Download License' to view further.

#### Applicant's Dashboard

| Establishment   Ense o | Meng Kan X +                                        |              |             | σ       | × |
|------------------------|-----------------------------------------------------|--------------|-------------|---------|---|
| $\in - C$              | O & 30281111207/millionality                        | \$           | 1           | 0 0     | = |
| 💩 Ease of D            | aing Business   Single Window Services for Business | a <b>9</b> ( |             | me Orio |   |
| E BUSIN                | ESS REFERENCE ID : CAF2022000487                    |              | Check Water | 1 ^     |   |
| 11.00.                 | stance                                              | 1            | CTICS       |         |   |
|                        |                                                     |              |             |         |   |

#### Note: Latest status can be seen any time through Applicant's Dashboard

The applicant shall now be able to download the final certificate after final approval of application. The applicant has to click on 'PDF' icon to download the Final Approval Certificate issued.

| Amer Contrast ( Anne of thing inc         | +                                                                                                    |                    | - ø ×               |
|-------------------------------------------|----------------------------------------------------------------------------------------------------|--------------------|---------------------|
| + + C                                     | O & 201100275-00-00-00-00-00-00-00-00-000-000-000-0                                                                                                    | - 0                | e o =               |
| gitate of Doing Busi                      | iness   Single Window Services for Business                                                                                                    | 0                  | I 🙆 Massara transfr |
|                                           | ARTINATOR / ACCREVER                                                                                                    |                    |                     |
| Download Ce                               | rtificate                                                                                                    |                    |                     |
| Disco Text Veer,<br>Thenk you for using W | Next. thengo! Single Window Dervices, please download your certificate                                                                                                    |                    |                     |
| APPING ATTOM TOMAN                        | 14y                                                                                                    |                    |                     |
| Nomia of the Applicant                    | Feet line,                                                                                                    |                    |                     |
| flore laterse                             | Sample firm name                                                                                                    |                    | _                   |
| Tiers Type                                | Retail                                                                                                    |                    |                     |
| Address                                   | 123 Sample steat nome Sample ochbes ins 24448.0486.049111 Geogeneger Madhpergram Kaloperg                                                                                                    |                    |                     |
| Microsofted No.                           | Web/web/web/                                                                                                    |                    |                     |
| Isternie Date                             | 60/00/3023                                                                                                    |                    |                     |
| Last book of Benered                      | support and the second second s |                    |                     |
| Volid upto                                | umadania                                                                                                    |                    |                     |
| No costilio da                            | Deversional Application Mol                                                                                                    |                    |                     |
|                                           |                                                                                                    |                    |                     |
|                                           |                                                                                                    |                    |                     |
|                                           |                                                                                                    |                    |                     |
|                                           |                                                                                                    | Slick on par icon. |                     |
|                                           |                                                                                                    |                    |                     |
| Country of a different to the second      |                                                                                                    |                    |                     |

### Retail/Wholesale Drug License

Provided as a service through 'SilpaSathi' the Online Single Window portal of State (WB)

| and (and a set () see of size ( ) - X | +                                                                                                    | - 5 1   |
|---------------------------------------|----------------------------------------------------------------------------------------------------|---------|
| + - C                                 | 0 B mitimizeuro en la resulta de la resulta de | ± 0 0 = |
| S Ease of Doing Bus                   | ness   Single Window Services for Business                                                                                                    | 🧢 i 🛞 🛄 |
| Openedate: Galician                   | annoantes 👂 an saoaces                                                                                                    |         |
| Download Ce                           | rtificate                                                                                                    |         |
| Docy Test User,                       | unt Envert Electa Wheteu Sandrar electra disutional una conflicta                                                                                                    |         |
| APPRICATION STONE                     | en instant de la de la seconda de service presente por constantes.                                                                                                    |         |
| Name of the Applicant                 | Text Liver,                                                                                                    |         |
| Elem Auerte                           | Sarryto Rom name                                                                                                    |         |
| Fern Type                             | Patelli                                                                                                    |         |
| Address                               | 103 Somple statet nome Sample address line 24MM/SMSLEACHIM Runganager Mashyamgiam Kakata 20032                                                                                                    |         |
| the License No                        | awit/sactact/a/toaczy                                                                                                    |         |
| Ulterise Date                         | 10/04/3022                                                                                                    |         |
| Lost Date of Renewal                  | 10/09/2027                                                                                                    |         |
| Valid tipte                           | rate/w/stars                                                                                                    |         |
| Bo Certificate                        | Download application Hill                                                                                                    |         |
|                                       |                                                                                                    |         |
|                                       |                                                                                                    |         |
|                                       |                                                                                                    |         |
|                                       |                                                                                                    |         |
| County I at type bourset              |                                                                                                    |         |

#### The certificate as downloaded has been illustrated in the screenshot below:

#### The Final Certificate gets downloaded (Screenshot)

| <ul> <li>         ÷ O          í         í         silpasathi wb.gov.in/read-byte         í         í         í</li></ul> | a-file-all/aWQ%3D/NjEyOTU3/ | MJY3NzAz/d                                                                                                    | HJKX3RyY | WR0X2NIcnRpZmljYX                                                                                                    | Rlc19kZXRhaWxz/ZG9jdW11                                                                                                    | bn 9, 🖈 | 🖸 🛃 🛓 |
|----------------------------------------------------------------------------------------------------|-----------------------------|----------------------------------------------------------------------------------------------------|----------|----------------------------------------------------------------------------------------------------|----------------------------------------------------------------------------------------------------|---------|-------|
| Online NOC                                                                                                    | 1 / 1                       | - 501                                                                                                    | <b>-</b> | ⊡ �                                                                                                    |                                                                                                    |         | ± 6 : |
|                                                                                                    |                             | sector of the sector of the sector of t |          | Consultant and Annual Annual A | An and the second second secon |         |       |

#### Retail/Wholesale Drug License

Provided as a service through 'SilpaSathi' the Online Single Window portal of State (WB)

#### One Approval certificate document has been illustrated below:

| 81303 S34 PM                                                                                                    | Department Of                                                                                                    | realls And Farely Welfare, Government OFMest Rengel                                                                                                    |
|----------------------------------------------------------------------------------------------------|----------------------------------------------------------------------------------------------------|----------------------------------------------------------------------------------------------------|
|                                                                                                    | THE DRUGS &                                                                                                    | COSMETICS RULES, 1945                                                                                                    |
|                                                                                                    | 0)                                                                                                    | ORM - 21                                                                                                    |
|                                                                                                    | LICENSE YO MELL STOCK OF ELHINT<br>SPECIFIED IN SCIEDLE IS "IT AN                                                                                                    | Sie Am 1913)<br>H Grinn Yok Kala de Gefreurte IV Nova, delas<br>1919 Yoka, Lanig Nose stranet in Soc. ()                                                                                                    |
| <ol> <li>WE Sample for some<br/>til handle (consult to sell<br/>populatio in Directions of<br/>and to openees a pharma<br/>table to the constraint<br/>balance to the constraint<br/>of the Coops and Consent<br/>til the Coops and Consent<br/>til the Coops and Consent<br/>for the specific til<br/>based or phase).</li> </ol> | and a central in other the sole or derivatively<br>8.0.01 (central region accession) in the 10 (central<br>control to provide accession of the tent of the tent<br>of the tent of the tent of the tent of the tent<br>of the tent of the tent of the tent of the tent<br>tent of the tent of the tent of the tent of the tent<br>tent of the tent of the tent of the tent of the tent<br>tent of the tent of the tent of the tent of the tent of the tent<br>tent of the tent of the tent of t | sel The following or segment of drouge<br>(Things and Cosmittee Tubus, Tabiet'<br>(Real-Lidovich). Hold Tubus, Tabiet'<br>(Real-Lidovich). Hold Tubus, Tables, Tables, Tables, 1900 DEL, Masthyamgans, Mach<br>and Cosmittee. Not. The antiple and the Tubus, Tables, and Tubus, 1900 DEL<br>Tubus, Tubus, 1914 double to exceeded without state of their pairs, and the pairsteen<br>webs: Them, 1914 double to exceeded without state in their pairs, and an pair state |
| Name -                                                                                                    | Colfication                                                                                                    | Registration for                                                                                                    |
| Regel                                                                                                    | 6.Point                                                                                                    | eners                                                                                                    |
| 4. Campania d'arapa. Illa<br>Dave: (20000007)<br>Dave                                                                                                    | August                                                                                                    | Normer No. 1003/104800004444420<br>LACENDARY ALPHONETY                                                                                                    |
| -                                                                                                    |                                                                                                    |                                                                                                    |
|                                                                                                    | CONDITI                                                                                                    | ONS OF LICENCE                                                                                                    |
| 1. The lases shall be                                                                                                    | Instants in a province of a sector fra-                                                                                                    | president upon in the Public.                                                                                                    |
| 2. The Starman shall be                                                                                                    | rort to the Litteraing Authority any change in t                                                                                                    | er gud Med skaft in charge within one month of work a berge                                                                                                    |
| <ol> <li>Bits laurous works<br/>Otto parchating from<br/>Claurous will be deep<br/>the Lauroung Action</li> </ol>                                                                                                    | to easily should an uncluber from sale on other interface, a<br>supportfraint to facts A() and not instructed on this is<br>out in a selected to their contegorities of drogen in many<br>Py.                                                                                                    | eting the convent y of the features, additional cale genes of drogs lated in Schadulas C<br>near, for orbital agent to the Licenseig Authority for the nexestary providence. This<br>set of which each providence is given. This providence shall be reduced on the features.                                                                                                    |
| a. Andreg statile sold                                                                                                    | a shake worth drive in grand-second strates stands of                                                                                                    | credit Name front a skely licensed dealer or a skely licensed merudiationer.                                                                                                    |
| <ol> <li>The features shall be<br/>change in the could<br/>which the change late<br/>penalitytion.</li> </ol>                                                                                                    | here the Laurenting Authority in service to the e<br>attent of the first spinor place, the curvest factor<br>is place unlines, in the recording, a fresh face                                                                                                    | ent of any strange in the constitution of the free spectry when the line way. When a<br>month is described to be added as a manifester product of these months than the data on<br>a free blane share from the Classing Archively to the same of the free with the charge                                                                                                    |
| Correction Manager D                                                                                                    | No. Arms 122                                                                                                    |                                                                                                    |
|                                                                                                    |                                                                                                    |                                                                                                    |

152.155.3124.8080FV0CURentPatrikexBalletal.go

10

## Retail/Wholesale Drug License

Provided as a service through 'SilpaSathi' the Online Single Window portal of State (WB)

### 5. Third Party verification details

Third party verification is a process by which any independent user / third party verifies an individual's license and registration details online check authenticity of the Certificate.

#### Third part verification process

The applicant or any user has to log in to www.silpasathi.wb.gov.in.

A user (any third party) needs to click on '*Third party Verification*' section in the homepage and enter registration number / license number and then click on 'Search' link, for Verification of Certificate.

(Screenshots below):

#### SilpaSathi Homepage

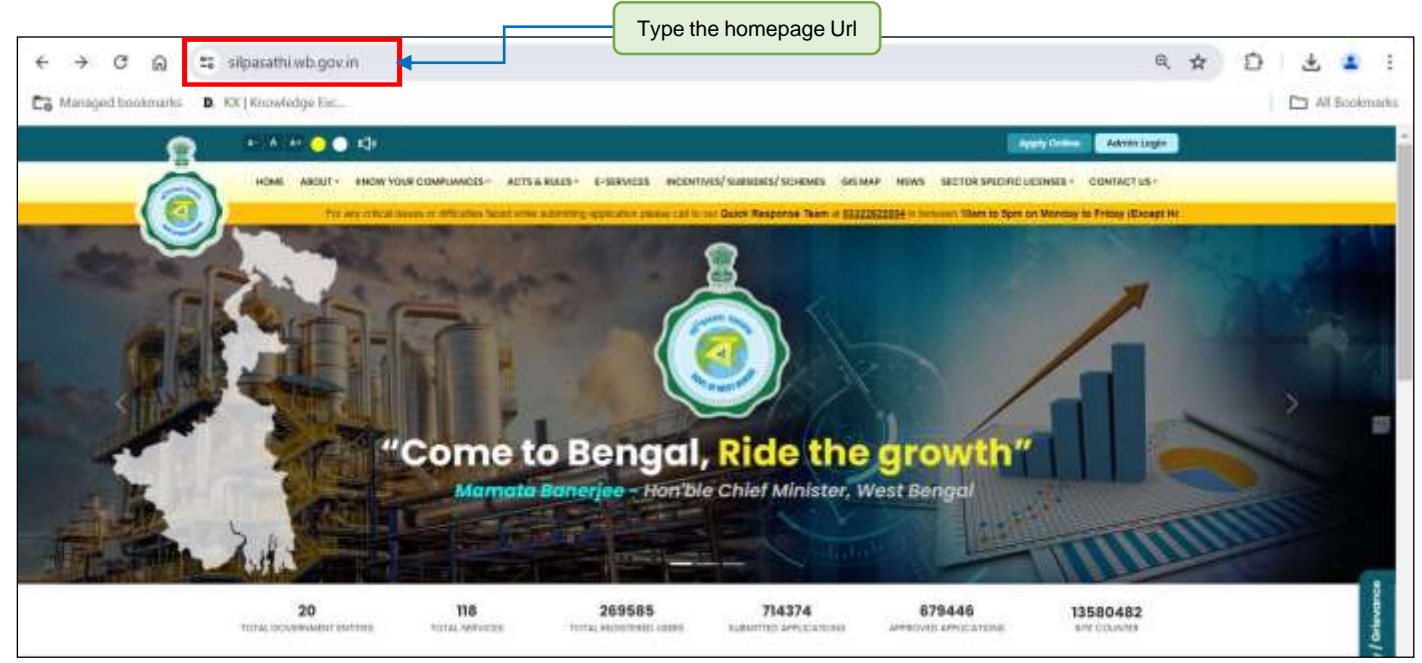

# Retail/Wholesale Drug License

Provided as a service through 'SilpaSathi' the Online Single Window portal of State (WB)

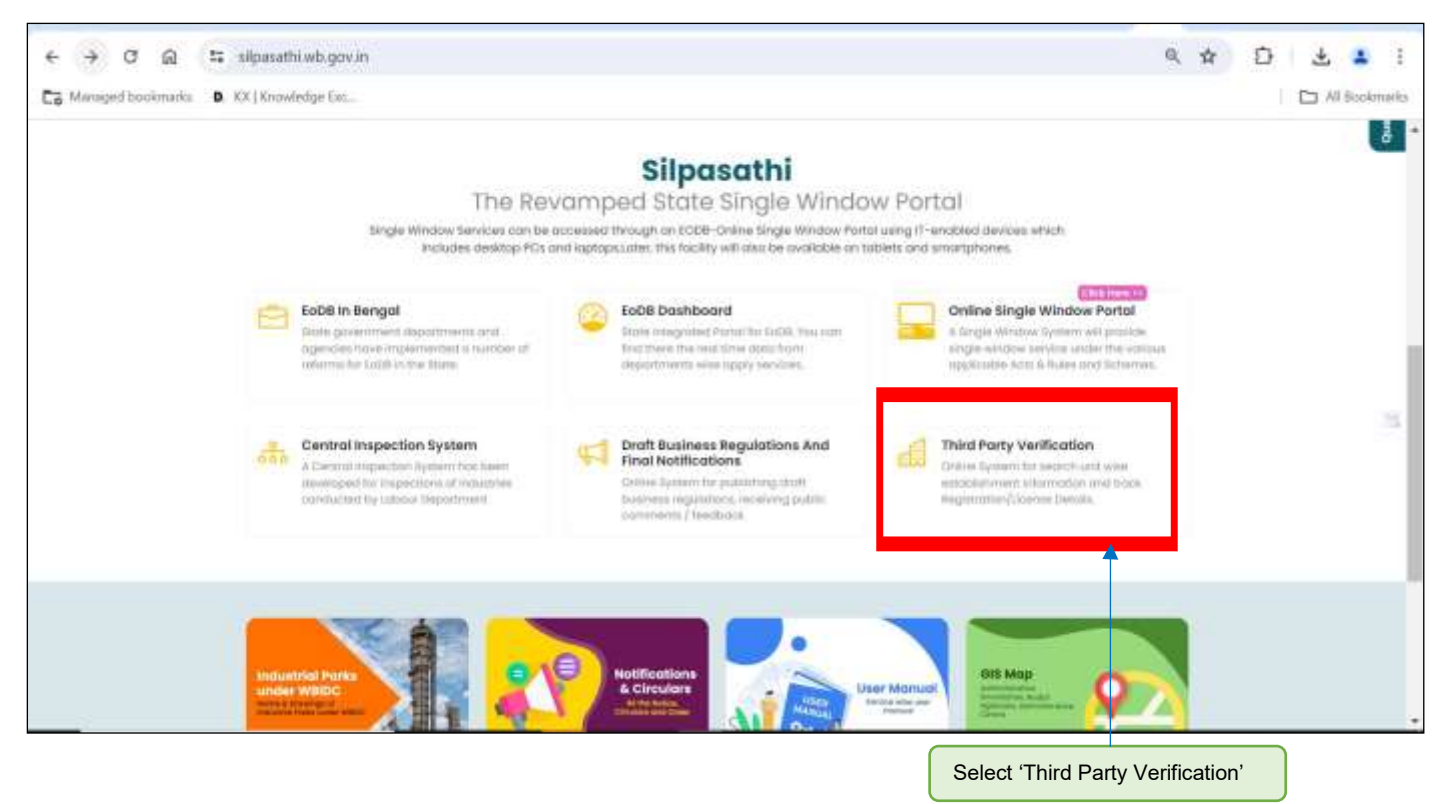

Applicant selects the service and then enter the Certificate/ Approval number in the text box beside it and clicks on 'Search' to view details of certificate.

| ← → C Q : | D, KK   Knowled        | vb.gov.in/third-party-verification.                                  | User can also directly use                                                                                  | e this url                   | D 🕹 🔹 E |
|-----------|------------------------|----------------------------------------------------------------------|----------------------------------------------------------------------------------------------------|------------------------------|---------|
|           | G Selection            | galge 🔹 👍 🔥 🔥 😋 🖨 🖏                                                  |                                                                                                    | ay a sume Zahvan Lugin       |         |
| Ó         | HOME                   | ABOUT - SHOW YOUR COMPLANCES - ACTS & BLAZS - E-                     | SERVICES INCONTINUS/SUBJUCTICS/SCHEWES OF MAP HEWS SECTOR SPECIFIC LIC                                      | INSES - CONTACTUS+           |         |
|           | Silpasa<br>The Revi    | <b>thi</b><br>amped State Single Window Portal                       | Prij an uniter source of philosoftek Sandy of the Sandy of the Sandy of the Sandy of the Sandy of the Sandy | they appendix product can be |         |
|           | Track Par              | Party Verification                                                   | thi Pastal                                                                                                  |                              | -14     |
|           | Tieleo) Se<br>Aliotroe | evices *<br>eri of land in industrial Area (WBIDC) - ( industry, C ~ | Registration Number / License (sumber / Others *                                                            | Secti                        |         |
|           | Si No.                 | Survice Nome                                                         | Department Nome                                                                                             | Action                       | a       |
|           | 10                     | Brand/Label Registration                                             | Finance (Exclar Directorate)                                                                                | CITIN HAVE TH                |         |
|           | 2                      | Building Mon Approval                                                | UDSMA                                                                                                    | Chick Here 14                | ste     |
|           | 3                      | issuance of approval part plinth inspection                          | UDAMA                                                                                                    | Child Have 10                | 1       |
|           | 4                      | Issuance of Occuponcy Certificate                                    | LIDEMA                                                                                                    | Click Here 1+                | 2       |

Enter Registration number/ License number to view details.

### Retail/Wholesale Drug License

Provided as a service through 'SilpaSathi' the Online Single Window portal of State (WB)

| Ø fan hymnistiana ber 8  | +                                                         |                                                                                                    |                                                                                                    |                                                                                        |                 | · · · · |
|--------------------------|-----------------------------------------------------------|----------------------------------------------------------------------------------------------------|----------------------------------------------------------------------------------------------------|----------------------------------------------------------------------------------------|-----------------|---------|
| + - C A ribeattivitation | The sety years and the set                                | contraction and the second second second second second second second second second second second second second  | entranjum južeta                                                                                                    |                                                                                        |                 | e &     |
|                          | G hietLepape *                                            | 4-A (4- 😑 🔿 📢                                                                                                   |                                                                                                    | Apply Minsigh Draine St                                                                | ge Winter Frend |         |
|                          | HOME ABOUT -                                              | KNOW YOUR COMPLIANCES + ACTS RULES                                                                              | - INCENTIVES/ SVRSIDIES/ ORDIT SCHEWES                                                                                                    | FAQ OB MAP GALLERY QUERY                                                               | CONTACT US +    |         |
| 100 A                    | 0                                                         |                                                                                                    | ACCOUNT OF A                                                                                                    | The string store                                                                       |                 | AV L    |
|                          | - A.                                                      |                                                                                                    |                                                                                                    |                                                                                        |                 |         |
| Constant of the second   | Sing                                                      | e of Doing Business<br>le Window Services for Busines                                                           |                                                                                                    |                                                                                        |                 |         |
|                          |                                                           |                                                                                                    |                                                                                                    |                                                                                        | A COLORINA      |         |
|                          |                                                           |                                                                                                    |                                                                                                    |                                                                                        |                 |         |
|                          | Track Registr                                             | ation/License Details                                                                                           |                                                                                                    |                                                                                        |                 |         |
|                          |                                                           |                                                                                                    |                                                                                                    |                                                                                        |                 |         |
|                          | MINORE INCOMENTS                                          |                                                                                                    | недалосог милког / скосса мила                                                                                                    | ser / cimers *                                                                         |                 |         |
|                          | Weto# / Wholesole                                         | Forug License - ( H & omys, FW )                                                                                | * 731918                                                                                                    |                                                                                        | Leveren         |         |
|                          | Purumatee                                                 | Output                                                                                                    |                                                                                                    |                                                                                        |                 |         |
|                          | Drug Cotegory                                             | Biological                                                                                                    |                                                                                                    |                                                                                        |                 |         |
|                          | Date                                                      | 02-08-3022                                                                                                    |                                                                                                    |                                                                                        |                 |         |
|                          | Pirm Nome                                                 | Sample firm name                                                                                                |                                                                                                    |                                                                                        |                 |         |
|                          | Building Particulars                                      | Building No: 81 Street Nome Tarulia 3rd Ir                                                                      | one Post Office: Kolkata Police Station Budbur                                                                                                 | f City Kalkata Pincode 70002,Kristinopur                                               |                 |         |
|                          |                                                           |                                                                                                    |                                                                                                    |                                                                                        |                 |         |
|                          |                                                           |                                                                                                    |                                                                                                    |                                                                                        |                 | -       |
|                          | All efforts have been model                               | to make the information as accurate as possible. Contest                                                        | erts of dw this site too owned and maintained by Departm                                                                                       | write Technicy & Commercia, Seat. of                                                   |                 |         |
|                          | West Surger os well to WED<br>Inscreacy in the informatio | C[West Bargel Feb.strid: Development Corporation]. No<br>at another on this Westelle, Any discrepancy fault the | informal information Canton (MIC), will not be responsible to<br>be brought to the notice of Department of Industry & Co<br>to Tended Conterne | e uny tota to uny person neuraed by that GBs<br>mynaeta, ticlat of Wast Bangol or well |                 |         |
|                          | 1999-1999-1999-1999-1999-1999-1999-199                    | and an an and a second and and a marked and a marked and a marked and a marked and a marked and a marked and a  |                                                                                                    |                                                                                        |                 | 1.44    |
|                          |                                                           |                                                                                                    |                                                                                                    |                                                                                        |                 |         |
|                          |                                                           |                                                                                                    |                                                                                                    |                                                                                        |                 |         |

License details can be viewed after entering correct license number and clicking on Search.

#### The third party can view the details as illustrated below:

| East Ageinster Game Deler K. | •                                                                                                    |                                                                                                    | ~ - a x          |
|------------------------------|----------------------------------------------------------------------------------------------------|----------------------------------------------------------------------------------------------------|------------------|
| + = 0 a spootsubgeve         | the property of the property of the property o | suard/mees/statingle-gapmagap/Migado concurs (Associated as gapta                                                                                                    | if (\$ 8 \$ 0 \$ |
|                              | G SelectLanguige (*                                                                                                    | SA (Ar io) 💿 t() 👔 🖉                                                                                                    | • Portor         |
|                              | HOME ABOUT *                                                                                                    | KNOW YOUR COMPLIANCES · ACTS BULES · INCONTINUES BUBSIDES (CREDIT SCHEMES FAQ OR MAP BALLERY QUERY CONTACT U                                                                                                    |                  |
| NO C                         | Ecose<br>Single                                                                                                    | of Doing Business<br>Window Services for Business                                                                                                    |                  |
|                              | Track Registre                                                                                                    | tion/License Details                                                                                                    |                  |
|                              | Select Revices *<br>Retail / Wholesale                                                                                                    | Registration Number / License Number / Others *<br>nug License - (H Gamp: FW ) + 721108                                                                                                    | ects             |
|                              | Parameter.                                                                                                    | Output                                                                                                    |                  |
|                              | Drug Category                                                                                                    | Biological                                                                                                    | 10               |
|                              | Diate                                                                                                    | 02-08-3022                                                                                                    |                  |
|                              | Film Nome                                                                                                    | Sample Timiname                                                                                                    |                  |
|                              | Building Particulars                                                                                                    | Building No. III Street Nome Torulia 3rd Lane Post Office: Kolkata Police Station Budbud City Kolkata Pincode 70002.Krahnopur                                                                                                    |                  |
|                              |                                                                                                    |                                                                                                    | 9                |
|                              | Al efforts how seen mode to<br>Real Response well in WRID<br>moccuracy in the Information<br>on WIDDCI/West Transpir Indust                                                                                                    | name the Mannaton on oncourse as possible contents of the the alth rate one owned paid instrumented by Department of Industry & Contents of the data of the the approximation of the second paid of the management of the second paid of the the second paid of the angle of the second paid of the angle of the second paid of the second paid paid paid paid paid paid paid pai | IC 🔝             |